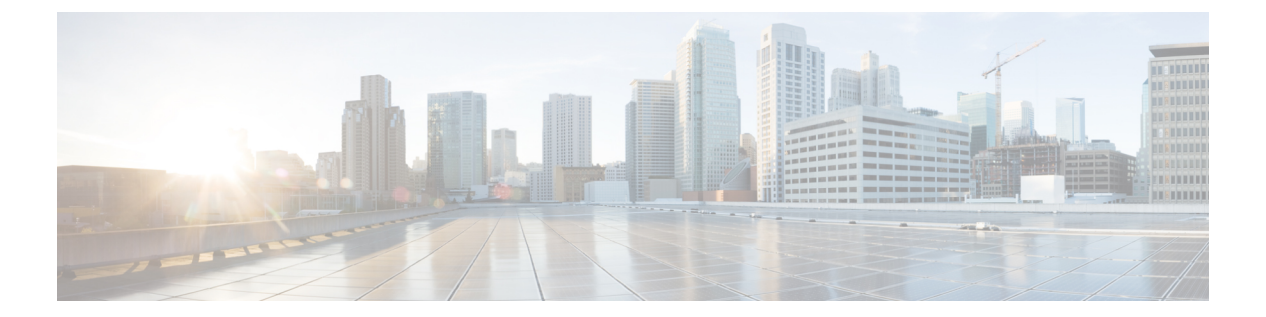

# show d-show h

- show database  $(3 \sim :)$
- show ddns update  $(4 \sim :)$
- show debug  $(6 \sim \checkmark)$
- show debug  $(7 \sim :)$
- show dhepd  $(8 \sim :)$
- show dheprelay  $(10 \sim \cancel{\cancel{3}})$
- show diameter  $(12 \sim \checkmark)$
- show disk  $(13 \sim \checkmark)$
- show disk-manager  $(15 \sim \checkmark)$
- show dns (16 ページ)
- show dns-hosts  $(18 \sim \checkmark)$
- show eigrp events  $(20 \sim \checkmark)$
- show eigrp interfaces  $(22 \sim :)$
- show eigrp neighbors  $(24 \sim :)$
- show eigrp topology  $(28 \sim \checkmark)$
- show eigrp traffic  $(32 \sim \checkmark)$
- show environment  $(34 \sim )$
- show facility-alarm  $(38 \sim )$
- show failover  $(40 \sim \checkmark)$
- show failover exec  $(55 \sim :)$
- show file  $(56 \sim \checkmark)$
- show firewall  $(57 \sim \checkmark)$
- show flash (58 ページ)
- show flow-export counters  $(59 \sim :)$
- show flow-offload  $(60 \sim :)$
- show flow-offload-ipsec  $(63 \sim :)$
- show fqdn  $(65 \sim \checkmark)$
- show fragment  $(67 \sim \checkmark)$
- show gc (69 ページ)
- show h225 (70 ページ)

- show h245 (72 ページ)
- show h323 (74 ページ)
- show hardware-bypass  $(75 \sim )$
- show high-availability config  $(76 \sim i)$
- show https-access-list  $(78 \sim i)$

# show database

システムデータベースに関する情報を表示するには、show database コマンドを使用します。

| show database { | processes   slow-query-log }                        |
|-----------------|-----------------------------------------------------|
| processes       | 現在実行中のデータベースクエリに関する情報を表示します。                        |
| slow-query-log  | データベースのスロークエリログを表示します。                              |
| リリース            | 変更内容                                                |
| 6.1             | このコマンドが導入されました。                                     |
| 例               |                                                     |
|                 | show database { processes slow-query-log リリース 6.1 例 |

> show database processes Database Processes: Id : 3 User : barnyard Host : localhost Database : sfsnort Command : Sleep Time : 6 State : Null Info : Null

(...Remaining output truncated...)

## show ddns update

DDNS 更新方法に関する情報を表示するには、show ddns update interface コマンドを使用します。

**show ddns update** { **interface** [*interface-name*] | **method** [*method-name*] }

| 構文の説明 | <b>interface</b> [interface-name] | 脅威に対する防御 インターフェイスに割り当てられているメ<br>ソッドを表示します。必要に応じて、インターフェイス名を<br>指定し、指定したインターフェイスに関する情報のみを表示<br>することもできます。 |
|-------|-----------------------------------|----------------------------------------------------------------------------------------------------|
|       | method [method-name]              | DDNS 更新方式に関する情報を表示します。必要に応じて、<br>メソッドの名前を入力して、入力したメソッドに関する情報<br>のみを表示することもできます。                          |
|       |                                   |                                                                                                    |

コマンド履歴

# リリース 変更内容 6.1 このコマンドが導入されました。 6.7 Web 更新方式の場合、interface キーワードの出力には、最後に更新された FQDN/IP アドレスマッピングが含まれます。method キーワードに、Web 更 新方式の出力が追加されました。

### 例

次に、内部インターフェイスに割り当てられている DDNS 方式を表示する例を示します。

| > show ddns update : | interface ins | side               |
|----------------------|---------------|--------------------|
| Dynamic DNS Update o | on inside:    |                    |
| Update Method Name   | e             | Update Destination |
| ddns-2               |               | not available      |
| >                    |               |                    |
|                      |               |                    |
|                      | 0             |                    |
| 次の例は、Web タイゴ         | プの更新が成        | 功したことを示しています。      |

> show ddns update interface outside

Dynamic DNS Update on outside: Update Method Name test Last Update attempted on 09:01:52.729 UTC Mon Mar 23 2020 Status : Success FQDN : ftdl.example.com IP addresses(s): 10.10.32.45,2001:DB8::1

```
次の例は、Web タイプの更新が失敗したことを示しています。
> show ddns update interface outside
Dynamic DNS Update on outside:
 Update Method Name
                            Update Destination
 test
                            not available
Last Update attempted on 09:01:52.729 UTC Mon Mar 23 2020
Status : Failed
Reason : Could not establish a connection to the server
次の例は、DNSサーバーからWebタイプの更新のエラーが返されたことを示していま
す。
> show ddns update interface outside
Dynamic DNS Update on outside:
                            Update Destination
 Update Method Name
 test
                            not available
Last Update attempted on 09:01:52.729 UTC Mon Mar 23 2020
Status : Failed
Reason : Server error (Error response from server)
次の例は、IP アドレスが設定されていないか DHCP 要求が失敗したために、Web 更新
がまだ試行されていないことを示しています。
> show ddns update interface outside
Dynamic DNS Update on outside:
 Update Method Name
                            Update Destination
 test
                            not available
Last Update Not attempted
次に、ddns-2という名前の DDNS 方式を表示する例を示します。
> show ddns update method ddns-2
Dynamic DNS Update Method: ddns-2
 IETF standardized Dynamic DNS 'A' and 'PTR' records update
 Maximum update interval: 0 days 0 hours 10 minutes 0 seconds
>
次の例は、Web 更新方式の詳細を示しています。
> show ddns update method web1
Dynamic DNS Update Method: web1
Dynamic DNS updated via HTTP(s) protocols
 URL used to update record:
https://cdarwin:****@ddns.cisco.com/update?hostname=<h>&myip=<a>
```

関連コマンドCommand説明show running-config ddns実行コンフィギュレーションに設定されているすべての<br/>DDNS 方式のタイプおよび間隔を表示します。

# show debug

現在のデバッグ設定を表示するには、show debug コマンドを使用します。

**show debug** [command [keywords]]

| 構文の説明 | command | (任意)現在の設定を表示する debug コマンドを指定します。                                          |
|-------|---------|---------------------------------------------------------------------------|
|       | キーワード   | (任意)各コマンドにおいて、コマンドに続くキーワードは、関<br>連する debug コマンドによってサポートされるキーワードと同一<br>です。 |
|       |         |                                                                           |
|       | 6.1     |                                                                           |
|       |         |                                                                           |

使用上のガイドライン 各コマンドにおいて、コマンドに続くキーワードは、関連する debug コマンドによってサポー トされるキーワードと同一です。サポートされているシンタックスの詳細を確認する場合は、 キーワードの位置に?を入力します。

次に例を示します。

- show debug?使用可能なコマンドが一覧表示されます。
- show debug tcp? TCP デバッグに使用可能なキーワードが一覧表示されます。

## 例

Command

debug

次の例では、TCP デバッグを有効にして、デバッグステータスを表示します。

```
> debug tcp
debug tcp enabled at level 1
> show debug tcp
debug tcp enabled at level 1
debug tcp enabled at level 1 (persistent)
```

関連コマンド

| 説明           |
|--------------|
| デバッグを有効にします。 |

# show debug

現在のデバッグ設定を表示するには、show debug コマンドを使用します。

|           | show debug             | [command [keywords]]                                                                    |
|-----------|------------------------|-----------------------------------------------------------------------------------------|
| 構文の説明     | command                | (任意)現在の設定を表示する debug コマンドを指定します。                                                        |
|           | キーワード                  | (任意)各コマンドにおいて、コマンドに続くキーワードは、関<br>連する <b>debug</b> コマンドによってサポートされるキーワードと同一<br>です。        |
| コマンド履歴    | リリース                   | 変更内容                                                                                    |
|           | 6.1                    | このコマンドが導入されました。                                                                         |
| 使用上のガイドラィ | イン<br>各コマンドに<br>トされるキー | おいて、コマンドに続くキーワードは、関連する <b>debug</b> コマンドによってサポー<br>ワードと同一です。サポートされているシンタックスの詳細を確認する場合は、 |

次に例を示します。

キーワードの位置に?を入力します。

- show debug? 使用可能なコマンドが一覧表示されます。
- show debug tcp? TCP デバッグに使用可能なキーワードが一覧表示されます。

## 例

次の例では、TCP デバッグを有効にして、デバッグステータスを表示します。

> debug tcp debug tcp enabled at level 1 > show debug tcp debug tcp enabled at level 1 debug tcp enabled at level 1 (persistent)

| 関連コ | マ | ン | ド |
|-----|---|---|---|
|-----|---|---|---|

| Command | 説明           |
|---------|--------------|
| debug   | デバッグを有効にします。 |

## show dhcpd

DHCPのバインディング、状態、および統計情報を表示するには、show dhcpd コマンドを使用 します。

**show dhcpd** {**binding** [*IP\_address*] | **state** | **statistics**}

| 構文の説明 | binding    | 所定のサーバー IP アドレスおよび関連するクライアント ハードウェ<br>ア アドレスについてのバインディング情報とリースの長さを表示し<br>ます。           |
|-------|------------|----------------------------------------------------------------------------------------|
|       | IP_address | 指定した IP アドレスのバインディング情報を表示します。                                                          |
|       | state      | DHCP サーバーの状態(現在のコンテキストでイネーブルかどうか、<br>各インターフェイスについてイネーブルかどうかなど)を表示しま<br>す。              |
|       | statistics | 統計情報(アドレス プール、バインディング、期限切れバインディ<br>ング、不正な形式のメッセージ、送信済みメッセージ、および受信<br>メッセージなどの数)を表示します。 |
|       |            |                                                                                        |

| コマンド履歴 | リリース | 変更内容            |
|--------|------|-----------------|
|        | 6.1  | このコマンドが導入されました。 |

使用上のガイドライン オプションの IP アドレスを show dhcpd binding コマンドに含めると、その IP アドレスのバイ ンディングだけが表示されます。

### 例

次に、show dhcpd binding コマンドの出力例を示します。

> show dhcpd binding
IP Address Client-id Lease Expiration Type
10.0.1.100 0100.a0c9.868e.43 84985 seconds automatic

次に、**show dhcpd state** コマンドの出力例を示します。この例では、外部インターフェイスは DHCP クライアントですが、他の多くのインターフェイスは DHCP サーバーとして機能しています。

```
> show dhcpd state
Context Configured as DHCP Server
Interface outside, Configured for DHCP CLIENT
Interface inside1_2, Configured for DHCP SERVER
Interface inside1_3, Configured for DHCP SERVER
Interface inside1_4, Configured for DHCP SERVER
Interface inside1_5, Configured for DHCP SERVER
```

| Interface inside1_6,<br>Interface inside1_7,<br>Interface inside1_8,<br>Interface diagnostic<br>Interface inside, Com | Configured for DHCP SERVER<br>Configured for DHCP SERVER<br>Not Configured for DHCP<br>, Not Configured for DHCP<br>nfigured for DHCP SERVER |
|----------------------------------------------------------------------------------------------------|----------------------------------------------------------------------------------------------------|
| 次に、show dhepd stat                                                                                                    | tistics コマンドの出力例を示します。                                                                                                    |
| > show dhcpd statist                                                                                                  | ics                                                                                                    |
| DHCP UDP Unreachable<br>DHCP Other UDP Error                                                                          | Errors: 0<br>s: 0                                                                                                    |
| Address pools                                                                                                    | 1                                                                                                    |
| Automatic bindings                                                                                                    | 1                                                                                                    |
| Expired bindings                                                                                                    | 1                                                                                                    |
| Malformed messages                                                                                                    | 0                                                                                                    |
| Message                                                                                                    | Received                                                                                                    |
| BOOTREQUEST                                                                                                    | 0                                                                                                    |
| DHCPDISCOVER                                                                                                    | 1                                                                                                    |
| DHCPREQUEST                                                                                                    | 2                                                                                                    |
| DHCPDECLINE                                                                                                    | 0                                                                                                    |
| DHCPRELEASE                                                                                                    | 0                                                                                                    |
| DHCPINFORM                                                                                                    | 0                                                                                                    |
| Message                                                                                                    | Sent                                                                                                    |
| BOOTREPLY                                                                                                    | 0                                                                                                    |
| DHCPOFFER                                                                                                    | 1                                                                                                    |
| DHCPACK                                                                                                    | 1                                                                                                    |
| DHCPNAK                                                                                                    | 1                                                                                                    |

| 関 | 重コ | マ | ン | ド |
|---|----|---|---|---|
|---|----|---|---|---|

| Command                      | 説明                                   |
|------------------------------|--------------------------------------|
| clear dhcpd                  | DHCP サーバー バインディングおよび統計情報カウンタをクリアします。 |
| show running-config<br>dhcpd | 現在の DHCP サーバー コンフィギュレーションを表示します。     |

# show dhcprelay

DHCP リレーエージェントの状態と統計情報を表示するには、show dhcprelay state コマンドを 使用します。

show dhcprelay {state | statistics}

| 構文の説明  | state      | 各インターフェイスの DHCP リレーエージェントの状態を表示しま<br>す。 |
|--------|------------|-----------------------------------------|
|        | statistics | DHCP リレーの統計情報を表示します。                    |
| コマンド履歴 | リリース       | 変更内容                                    |
|        | 6.1        | このコマンドが導入されました。                         |

### 例

次に、show dhcprelay state コマンドの出力例を示します。

> show dhcprelay state

```
Context Configured as DHCP Relay
Interface outside, Not Configured for DHCP
Interface infrastructure, Configured for DHCP RELAY SERVER
Interface inside, Configured for DHCP RELAY
```

次に、show dhcprelay statistics コマンドの出力例を示します。

### > show dhcprelay statistics

DHCP UDP Unreachable Errors: 0 DHCP Other UDP Errors: 0

| Packets Relayed |   |
|-----------------|---|
| BOOTREQUEST     | 0 |
| DHCPDISCOVER    | 7 |
| DHCPREQUEST     | 3 |
| DHCPDECLINE     | 0 |
| DHCPRELEASE     | 0 |
| DHCPINFORM      | 0 |
|                 |   |
| BOOTREPLY       | 0 |
| DHCPOFFER       | 7 |
| DHCPACK         | 3 |
| DHCPNAK         | 0 |

## 関連コマンド

| Command                       | 説明                             |
|-------------------------------|--------------------------------|
| clear dhcprelay<br>statistics | DHCP リレー エージェントの統計カウンタをクリアします。 |
| show dhcpd                    | DHCP サーバーの統計情報と状態情報を表示します。     |

# show diameter

各 Diameter 接続の状態情報を表示するには、show diameter コマンドを使用します。

show diameter

| コマンド履歴  | リリース        | 変更内容                                    |
|---------|-------------|-----------------------------------------|
|         | 6.2         | このコマンドが導入されました。                         |
| <u></u> | Diamatan 拉结 | の坐能信却なまニナズには、Diamatenしミフィックな絵本ナズ以西がなりまナ |

使用上のガイドライン Diameter 接続の状態情報を表示するには、Diameter トラフィックを検査する必要があります。 Diameter トラフィックを検査するには、Management Center で FlexConfig を設定する必要があ ります。

## 例

次に、show diameter コマンドの出力例を示します。

| 関連⊐ | マン | ド |
|-----|----|---|
|-----|----|---|

| Command              | 説明                     |
|----------------------|------------------------|
| clear service-policy | サービス ポリシーの統計情報をクリアします。 |

# show disk

脅威に対する防御 デバイスのフラッシュメモリの内容のみを表示するには、show disk コマン ドを使用します。

| 構文の説明 | {disk0:   disk1:} | 内部フラッシュメモリ(disk0:)または外部フラッシュメモリ(disk1:)<br>を指定します。番号を指定せずに show disk コマンドを入力すると、<br>ファイルシステムに関する情報が表示されます。 |
|-------|-------------------|----------------------------------------------------------------------------------------------------|
|       | all               | フラッシュメモリの内容と、ファイルシステムおよびコントローラに<br>関する情報を表示します。                                                            |
|       | controller        | フラッシュコントローラのモデル番号を表示します。                                                                                   |
|       | filesys           | コンパクト フラッシュ カードについての情報を表示します。                                                                              |

コマンド履歴

リリース 変更内容

| 6.1 このコマンドが導入されました。 |  |
|---------------------|--|

### 例

次の例は、ファイルシステムに関する情報を表示する方法を示しています。

### > show disk

| Filesystem       | Sıze | Used | Avaıl | Use∛ | Mounted on    |
|------------------|------|------|-------|------|---------------|
| tmpfs            | 3.9G | 440K | 3.9G  | 1%   | /run          |
| tmpfs            | 3.9G | 168K | 3.9G  | 1%   | /var/volatile |
| none             | 3.8G | 9.4M | 3.8G  | 1%   | /dev          |
| /dev/sdb1        | 7.4G | 104M | 7.3G  | 2%   | /mnt/disk0    |
| /dev/mapper/root | 3.7G | 943M | 2.6G  | 27%  | /ngfw         |
| /dev/mapper/var  | 81G  | 4.0G | 73G   | 6%   | /home         |
| tmpfs            | 3.9G | 0    | 3.9G  | 0%   | /dev/cgroups  |
|                  |      |      |       |      |               |

次に、show disk0: コマンドの出力例を示します。

| > show | disk0:    |        |       |          |                      |
|--------|-----------|--------|-------|----------|----------------------|
| #      | length    | d      | ate/t | ime      | path                 |
| 48     | 107030784 | Oct 05 | 2016  | 02:10:26 | os.img               |
| 49     | 33        | Oct 11 | 2016  | 21:32:16 | .boot_string         |
| 50     | 150484    | Oct 06 | 2016  | 15:36:02 | install.log          |
| 11     | 4096      | Oct 06 | 2016  | 15:58:16 | log                  |
| 13     | 1544      | Oct 13 | 2016  | 18:59:06 | log/asa-appagent.log |
| 16     | 4096      | Oct 06 | 2016  | 15:59:07 | crypto archive       |

 51
 4096
 Oct 06 2016 15:59:12
 coredumpinfo

 52
 59
 Oct 06 2016 15:59:12
 coredumpinfo/coredump.cfg

 53
 36
 Oct 06 2016 16:04:47
 enable\_configure

 56
 507281
 Oct 20 2016 18:10:20
 crashinfo-test\_20161020\_181021\_UTC

 7935832064
 bytes total (7827599360 bytes free)
 free

次に、show disk0: filesys コマンドの出力例を示します。

#### > show disk0: filesys

\*\*\*\*\*\*\* Flash Card Geometry/Format Info \*\*\*\*\*\*\*

COMPACT FLASH CARD GEOMETRY Number of Heads: 245 Number of Cylinders 1022 Sectors per Cylinder 62 Sector Size 512 Total Sectors 15524180

次に、show disk0: controller コマンドの出力例を示します。

### > show disk0: controller

Flash Model: ATA Micron M500DC MT

| 関連コマンド | Command | 説明               |
|--------|---------|------------------|
|        | dir     | ディレクトリの内容を表示します。 |

# show disk-manager

システムの各部分(サイロ、低水位、高水位など)のディスク使用状況の詳細情報を表示する には、show disk-manager コマンドを使用します。

### show disk-manager

| コマンド履歴 | リリース | 変更内容            |
|--------|------|-----------------|
|        | 6.1  | このコマンドが導入されました。 |

## 例

次に、ディスクマネージャ情報の表示例を示します。

| <pre>&gt; show disk-manager</pre> |          |            |           |
|-----------------------------------|----------|------------|-----------|
| Silo                              | Used     | Minimum    | Maximum   |
| Temporary Files                   | 0 KB     | 499.197 MB | 1.950 GB  |
| Action Queue Results              | 0 KB     | 499.197 MB | 1.950 GB  |
| User Identity Events              | 0 KB     | 499.197 MB | 1.950 GB  |
| UI Caches                         | 4 KB     | 1.462 GB   | 2.925 GB  |
| Backups                           | 0 KB     | 3.900 GB   | 9.750 GB  |
| Updates                           | 0 KB     | 5.850 GB   | 14.625 GB |
| Other Detection Engine            | 0 KB     | 2.925 GB   | 5.850 GB  |
| Performance Statistics            | 33 KB    | 998.395 MB | 11.700 GB |
| Other Events                      | 0 KB     | 1.950 GB   | 3.900 GB  |
| IP Reputation & URL Filtering     | 0 KB     | 2.437 GB   | 4.875 GB  |
| Archives & Cores & File Logs      | 0 KB     | 3.900 GB   | 19.500 GB |
| Unified Low Priority Events       | 1.329 MB | 4.875 GB   | 24.375 GB |
| RNA Events                        | 0 KB     | 3.900 GB   | 15.600 GB |
| File Capture                      | 0 KB     | 9.750 GB   | 19.500 GB |
| Unified High Priority Events      | 0 KB     | 14.625 GB  | 34.125 GB |
| IPS Events                        | 0 KB     | 11.700 GB  | 29.250 GB |

## show dns

完全修飾ドメイン名(FQDN)ネットワークオブジェクトの現在解決済みのDNSアドレス、または管理インターフェイスのDNSサーバーの設定を表示するには、show dns コマンドを使用します。

**show dns** [**host** fqdn | **system**]

| 構文の説明 | host fqdn | 指定された完全修飾ドメイン名 (FQDN)のみに関する情報を表示します。    |
|-------|-----------|-----------------------------------------|
|       | system    | 管理インターフェイスに設定された DNS サーバーと検索ドメインを表示します。 |

**コマンドデフォルト** system キーワードを含めない場合、このコマンドはアクセスコントロールルールで使用される すべての FQDN ネットワークオブジェクトの DNS 解決を表示します。

コマンド履歴

| リリース | 変更内容                                |
|------|-------------------------------------|
| 6.1  | このコマンドが導入されました。                     |
| 6.3  | FQDNベースのアクセスコントロールルールのサポートが追加されました。 |

### 例

>

次に、管理アドレスの DNS 設定を表示する例を示します。

> show dns system

search example.com
nameserver 72.163.47.11

次の例は、アクセスコントロールルールで使用される FQDN ネットワークオブジェクトの DNS 解決を示しています。FQDN オブジェクトは、ルールで使用されている場合にのみ解決されます。オブジェクトを定義するだけでは、名前の DNS ルックアップは開始されません。

| show | dns     |
|------|---------|
| ame: | www.exa |

| Name: www   | w.example1.com           |     |          |
|-------------|--------------------------|-----|----------|
| Address:    | 10.1.3.1                 | TTL | 00:03:01 |
| Address:    | 10.1.3.3                 | TTL | 00:00:36 |
| Address:    | 10.4.1.2                 | TTL | 00:01:01 |
| Name: www.e | example2.com             |     |          |
| Address:    | 10.2.4.1                 | TTL | 00:25:13 |
| Address:    | 10.5.2.1                 | TTL | 00:25:01 |
| Name: serve | er.ddns-exampleuser.com  |     |          |
| Address:    | fe80::21e:8cff:feb5:4faa | TTL | 00:00:41 |
| Address:    | 10.10.10.2               | TTL | 00:25:01 |
|             |                          |     |          |

次に、show dns host コマンドの出力例を示します。

## > show dns host www.example1.com Name: www.example1.com

| Name: ww | w.example1.com |     |          |
|----------|----------------|-----|----------|
| Address: | 10.1.3.1       | TTL | 00:03:01 |
| Address: | 10.1.3.3       | TTL | 00:00:36 |
| Address: | 10.4.1.2       | TTL | 00:01:01 |
|          |                |     |          |

## 関連コマンド

| Command      | 説明                               |
|--------------|----------------------------------|
| clear dns    | FQDN ネットワークオブジェクトの DNS 解決を削除します。 |
| show network | 管理インターフェイスの設定を表示します。             |

# show dns-hosts

DNS キャッシュを表示するには、show dns-hosts コマンドを使用します。DNS キャッシュには、DNS サーバーからのダイナミックに学習されたエントリおよび手動で入力された名前と IP アドレスが含まれます。

### show dns-hosts

| コマンド履歴 | リリース | 変更内容            |
|--------|------|-----------------|
|        | 6.1  | このコマンドが導入されました。 |

### 例

次に、show dns-hosts コマンドの出力例を示します。

#### > show dns-hosts

| Flags  |                                               | Age                                                           | Туре                                                                      | Address(es)                                                                                                    |
|--------|-----------------------------------------------|---------------------------------------------------------------|---------------------------------------------------------------------------|----------------------------------------------------------------------------------------------------|
| (temp, | OK)                                           | 0                                                             | IP                                                                        | 10.102.255.44                                                                                                    |
| (temp, | OK)                                           | 0                                                             | IP                                                                        | 192.168.241.185                                                                                                    |
| (temp, | OK)                                           | 0                                                             | IP                                                                        | 10.94.146.101                                                                                                    |
| (temp, | OK)                                           | 0                                                             | IP                                                                        | 10.94.146.80                                                                                                    |
|        | Flags<br>(temp,<br>(temp,<br>(temp,<br>(temp, | Flags<br>(temp, OK)<br>(temp, OK)<br>(temp, OK)<br>(temp, OK) | Flags Age<br>(temp, OK) 0<br>(temp, OK) 0<br>(temp, OK) 0<br>(temp, OK) 0 | Flags         Age Type           (temp, OK)         0         IP           (temp, OK)         0         IP           (temp, OK)         0         IP           (temp, OK)         0         IP           (temp, OK)         0         IP |

次の表で各フィールドについて説明します。

### 表 1: show dns-hosts の各フィールド

| フィールド     | 説明                                                                                                  |
|-----------|----------------------------------------------------------------------------------------------------|
| ホスト(Host) | ホスト名を表示します。                                                                                         |
| Flags     | 次の組み合わせとしてエントリのステータスを表示します。                                                                         |
|           | <ul> <li>temp:このエントリは DNS サーバーから取得されたため、一時的です。デバイスは、非アクティブになって 72 時間後にこのエントリを<br/>削除します。</li> </ul> |
|           | • perm:このエントリは name コマンドを使用して追加されたため、永<br>続的です。                                                     |
|           | •OK:このエントリは有効です。                                                                                    |
|           | <ul> <li>??:このエントリは疑わしいため、再検証が必要です。</li> </ul>                                                      |
|           | • EX:このエントリは期限切れです。                                                                                 |
| Age       | このエントリが最後に参照されてからの時間数を表示します。                                                                        |
| タイプ       | DNS レコードのタイプを表示します。この値は常に IP です。                                                                    |

| フィールド       | 説明       |
|-------------|----------|
| Address(es) | IP アドレス。 |

## 関連コマンド

| Command         | 説明                |
|-----------------|-------------------|
| clear dns-hosts | DNS キャッシュをクリアします。 |

# show eigrp events

EIGRP イベントログを表示するには、show eigrp events コマンドを使用します。

show eigrp [as-number] events [{start end} | type]

| 構文の説明      | as-number                                                                                                    | (任意)イベント ログを表示している EIGRP プロセスの自律システ<br>ム番号を指定します。脅威に対する防御 デバイスがサポートする<br>EIGRP ルーティングプロセスは 1 つだけであるため、自律システム<br>番号を指定する必要はありません。 |  |  |  |  |
|------------|----------------------------------------------------------------------------------------------------|----------------------------------------------------------------------------------------------------|--|--|--|--|
|            | end                                                                                                    | (任意)出力されるエントリを、インデックス番号 start で開始され、<br>インデックス番号 end で終了するエントリに限定します。                                                            |  |  |  |  |
|            | start                                                                                                    | (任意) ログエントリのインデックス番号を指定する数値。開始番号を指定すると、出力は指定されたイベントで開始し、 <i>end</i> 引数で指定されたイベントで終了します。有効な値は、1~500です。                            |  |  |  |  |
|            | type                                                                                                    | (任意) 記録されるイベントを表示します。                                                                                                    |  |  |  |  |
| コマンドデフォルト  | start および en                                                                                                    | dを指定しない場合、すべてのログ エントリが表示されます。                                                                                                    |  |  |  |  |
| コマンド履歴     | リリース                                                                                                    | 変更内容                                                                                                    |  |  |  |  |
|            | 6.1                                                                                                    | このコマンドが導入されました。                                                                                                    |  |  |  |  |
| 使用上のガイドライン | show eigrp eve<br>すると、新しい<br>す。                                                                                                    | nts の出力では最大 500 件のイベントが表示されます。イベントが最大数に到達<br>ハイベントは出力の末尾に追加され、古いイベントは出力の先頭から削除されま                                                |  |  |  |  |
|            | clear eigrp events コマンドを使用して、EIGRP イベントログをクリアできます。                                                                                             |                                                                                                    |  |  |  |  |
|            | show eigrp events type コマンドは、EIGRP イベントのロギングステータスを表示します。デ<br>フォルトでは、ネイバー変更、ネイバー警告、およびDUALFSM メッセージが記録されます。<br>DUAL FSM イベントのロギングはディセーブルにできません。 |                                                                                                    |  |  |  |  |
|            | 例                                                                                                    |                                                                                                    |  |  |  |  |
|            | 次に、show ei                                                                                                    | grp events コマンドの出力例を示します。                                                                                                    |  |  |  |  |
|            | > show eigrp                                                                                                    | events                                                                                                    |  |  |  |  |
|            | Event informa<br>1 12:11:23<br>2 12:11:23                                                                                                    | tion for AS 100:<br>.500 Change queue emptied, entries: 4<br>.500 Metric set: 10.1.0.0/16 53760                                  |  |  |  |  |

- 3 12:11:23.500 Update reason, delay: new if 4294967295
   4 12:11:23.500 Update sent, RD: 10.1.0.0/16 4294967295
- 4 12:11:23.500 Update sent, RD: 10.1.0.0/16 4294967295 5 12:11:23.500 Update reason, delay: metric chg 4294967295

6 12:11:23.500 Update sent, RD: 10.1.0.0/16 4294967295

- 7 12:11:23.500 Route install: 10.1.0.0/16 10.130.60.248
- 8 12:11:23.500 Find FS: 10.1.0.0/16 4294967295
- 9 12:11:23.500 Rcv update met/succmet: 53760 28160
- 10 12:11:23.500 Rcv update dest/nh: 10.1.0.0/16 10.130.60.248
- 11 12:11:23.500 Metric set: 10.1.0.0/16 4294967295

次に、show eigrp events コマンドで開始番号と終了番号を定義したときの出力例を示します。

> show eigrp events 3 8

Event information for AS 100: 3 12:11:23.500 Update reason, delay: new if 4294967295 4 12:11:23.500 Update sent, RD: 10.1.0.0/16 4294967295 5 12:11:23.500 Update reason, delay: metric chg 4294967295 6 12:11:23.500 Update sent, RD: 10.1.0.0/16 4294967295 7 12:11:23.500 Route install: 10.1.0.0/16 10.130.60.248 8 12:11:23.500 Find FS: 10.1.0.0/16 4294967295

次に、EIGRP イベントログのエントリがない場合の show eigrp events コマンドの出力 例を示します。

#### > show eigrp events

Event information for AS 100: Event log is empty.

次に、show eigrp events type コマンドの出力例を示します。

### > show eigrp events type

EIGRP-IPv4 Event Logging for AS 100: Log Size 500 Neighbor Changes Enable Neighbor Warnings Enable Dual FSM Enable

| 関連コマンド | Command            | 説明                           |
|--------|--------------------|------------------------------|
|        | clear eigrp events | EIGRP イベント ロギング バッファをクリアします。 |

# show eigrp interfaces

EIGRP ルーティングに参加しているインターフェイスを表示するには、show eigrp interfaces コマンドを使用します。

**show eigrp** [as-number] **interfaces** [if-name] [**detail**]

| 構文の説明      | as-number       | (任意)アクティブ インターフェイスを表示する EIGRP プロセスの<br>自律システム番号を指定します。脅威に対する防御デバイスがサポー |
|------------|-----------------|------------------------------------------------------------------------|
|            |                 | トする EIGRP ルーティングプロセスは 1 つだけであるため、自律シ                                   |
|            |                 | ステム番号を指定する必要はありません。                                                    |
|            | detail          | (任意)詳細情報を表示します。                                                        |
|            | if-name         | (任意) インターフェイスの名前。インターフェイス名を指定する                                        |
|            | ·               | と、指定されたインターフェイスに表示が制限されます。                                             |
|            | インターフェ          | イス名を指定しない場合、すべての EIGRP インターフェイスの情報が表示され                                |
|            | より。             |                                                                        |
| コマンド履歴     | リリース            | 変更内容                                                                   |
|            | 6.1             | このコマンドが導入されました。                                                        |
|            | _               |                                                                        |
| 使用上のガイドライン | show eigrp inte | erfaces コマンドを使用して、EIGRP がアクティブなインターフェイスを判別し、                           |
|            | それらのイン          | ターフェイスに関連している EIGRP に関する情報を学習します。                                      |

インターフェイスが指定された場合、そのインターフェイスのみが表示されます。指定されない場合、EIGRPを実行しているすべてのインターフェイスが表示されます。

自律システムが指定された場合、指定された自律システムについてのルーティングプロセスの みが表示されます。指定されない場合、すべての EIGRP プロセスが表示されます。

### 例

次に、show eigrp interfaces コマンドの出力例を示します。

### > show eigrp interfaces

EIGRP-IPv4 interfaces for process 100

|           |       | Xmit Queue  | Mean | Pacing Time | Multicast  | Pending |
|-----------|-------|-------------|------|-------------|------------|---------|
| Interface | Peers | Un/Reliable | SRTT | Un/Reliable | Flow Timer | Routes  |
| mgmt      | 0     | 0/0         | 0    | 11/434      | 0          | 0       |
| outside   | 1     | 0/0         | 337  | 0/10        | 0          | 0       |
| inside    | 1     | 0/0         | 10   | 1/63        | 103        | 0       |

次の表に、この出力で表示される重要なフィールドの説明を示します。

| フィールド                      | 説明                                                                                    |
|----------------------------|---------------------------------------------------------------------------------------|
| process                    | EIGRP ルーティング プロセスの自律システム番号です。                                                         |
| Peers                      | 直接接続されているピアの数。                                                                        |
| Xmit Queue<br>Un/Reliable  | 信頼性の低い送信キューおよび信頼性の高い送信キューに残っている<br>パケットの数。                                            |
| Mean SRTT                  | 平均のスムーズ ラウンドトリップ時間間隔(秒)。                                                              |
| Pacing Time<br>Un/Reliable | EIGRPパケット(信頼性の低いパケットおよび信頼性の高いパケット)<br>をインターフェイスに送信するタイミングを決定するために使用され<br>るペーシング時間(秒)。 |
| Multicast Flow Timer       | 脅威に対する防御デバイスがマルチキャストEIGRPパケットを送信する最大秒数。                                               |
| Pending Routes             | 送信キュー内で送信を待機しているパケット内のルートの数。                                                          |

表 2: show eigrp interfaces のフィールドの説明

# show eigrp neighbors

EIGRP ネイバーテーブルを表示するには、show eigrp neighbors コマンドを使用します。

show eigrp [as-number] neighbors [detail | static] [if-name]

| 構文の説明          | as-number                                                    | (任意)ネイバー エントリを削除する EIGRP プロセスの自律シス<br>ム番号を指定します。脅威に対する防御 デバイスがサポートする<br>EIGRP ルーティングプロセスは1つだけであるため、自律システム<br>番号を指定する必要はありません。 |  |  |  |  |  |  |
|----------------|--------------------------------------------------------------|----------------------------------------------------------------------------------------------------|--|--|--|--|--|--|
|                | detail (任意)詳細なネイバー情報を表示します。                                  |                                                                                                    |  |  |  |  |  |  |
|                | if-name                                                      | (任意) インターフェイスの名前。インターフェイス名を指定する場<br>合、そのインターフェイスを介して学習されたすべてのネイバーテー<br>ブル エントリが表示されます。                                        |  |  |  |  |  |  |
|                | static                                                       | (任意)静的に定義された EIGRP ネイバーを表示します。                                                                                                |  |  |  |  |  |  |
| コマンドデフォルト      | インターフェイン<br>バーが表示される                                         | 名を指定しない場合、すべてのインターフェイスを介して学習されたネイ<br>す。                                                                                       |  |  |  |  |  |  |
| コマンド履歴         | リリース                                                         | 変更内容                                                                                                    |  |  |  |  |  |  |
|                | 6.1                                                          | このコマンドが導入されました。                                                                                                    |  |  |  |  |  |  |
| <br>使用上のガイドライン | <b>clear eigrp neigh</b><br>ブルからクリア <sup>-</sup><br>に含まれません。 | ors コマンドを使用して、動的に学習されたネイバーを EIGRP ネイバーテー<br>きます。static キーワードを使用しない限り、スタティックネイバーは出力                                            |  |  |  |  |  |  |
|                | 例                                                            |                                                                                                    |  |  |  |  |  |  |
|                | 次に、show eigrj                                                | neighbors コマンドの出力例を示します。                                                                                                    |  |  |  |  |  |  |
|                | > show eigrp ne                                              | ghbors                                                                                                    |  |  |  |  |  |  |
|                | EIGRP-IPv4 Neighbors for process 100                         |                                                                                                    |  |  |  |  |  |  |
|                | Address                                                      | Interface Holdtime Uptime Q Seq SRTT RTO                                                                                      |  |  |  |  |  |  |
|                | 172.16.81.28<br>172.16.80.28<br>172.16.80.31                 | Ethernet1130:00:41011420Ethernet0140:02:010101224Ethernet0120:02:0204520                                                      |  |  |  |  |  |  |
|                | 次の表に、この!                                                     | 力で表示される重要なフィールドの説明を示します。                                                                                                    |  |  |  |  |  |  |

| フィールド              | 説明                                                                                                    |
|--------------------|----------------------------------------------------------------------------------------------------|
| process            | EIGRP ルーティング プロセスの自律システム番号です。                                                                                                    |
| Address            | EIGRP ネイバーの IP アドレス。                                                                                                    |
| インターフェイス           | 脅威に対する防御デバイスがネイバーから hello パケットを受信するイ<br>ンターフェイス。                                                                                 |
| Holdtime           | 脅威に対する防御 デバイスがダウンと宣言されるまでにネイバーから<br>の応答を待機する時間の長さ(秒単位)。このホールドタイムは、hello<br>パケットでネイバーから受信し、別の hello パケットをネイバーから受<br>信するまで減少し始めます。 |
|                    | ネイバーがデフォルトのホールドタイムを使用している場合は、この<br>数値は15未満です。ピアがデフォルト以外のホールドタイムを設定し<br>ている場合は、デフォルト以外のホールドタイムが表示されます。                            |
|                    | この値が0に達すると、脅威に対する防御デバイスは、ネイバーを到<br>達不能と見なします。                                                                                    |
| アップタイム<br>(Uptime) | 脅威に対する防御 デバイスがこのネイバーからの応答を最初に受信し<br>てからの経過時間(時:分:秒)。                                                                             |
| Q Count            | 脅威に対する防御デバイスが送信を待機しているEIGRPパケット(アッ<br>プデート、クエリー、応答)の数。                                                                           |
| Seq Num            | ネイバーから受信した最後のアップデート、クエリー、または応答パ<br>ケットのシーケンス番号。                                                                                  |
| SRTT               | スムーズ ラウンドトリップ時間。これは、EIGRP パケットをこのネイ<br>バーに送信し、脅威に対する防御 デバイスがそのパケットの確認応答<br>を受信するために必要なミリ秒数です。                                    |
| RTO                | Retransmission Timeout(再送信のタイムアウト)(ミリ秒)。これは、<br>脅威に対する防御 デバイスが再送信キューからネイバーにパケットを<br>再送信するまでに待機する時間です。                            |

### 表 3: show eigrp neighbors フィールドの説明

次に、 show eigrp neighbors static コマンドの出力例を示します。

> show eigrp neighbors static

```
EIGRP-IPv4 neighbors for process 100
Static Address Interface
192.168.1.5 management
```

次の表に、この出力で表示される重要なフィールドの説明を示します。

| 表 4: show ip eigrp neighbors static のフィー | ル | ドの説明 |
|------------------------------------------|---|------|
|------------------------------------------|---|------|

| フィールド          | 説明                                               |
|----------------|--------------------------------------------------|
| process        | EIGRP ルーティング プロセスの自律システム番号です。                    |
| Static Address | EIGRP ネイバーの IP アドレス。                             |
| インターフェイス       | 脅威に対する防御デバイスがネイバーから hello パケットを受信するイン<br>ターフェイス。 |

次に、show eigrp neighbors detail コマンドの出力例を示します。

### > show eigrp neighbors detail

| ΕI | GRP-IPv4 neighbors | for process 100      |   |             |         |      |     |     |     |
|----|--------------------|----------------------|---|-------------|---------|------|-----|-----|-----|
| Н  | Address            | Interface            |   | Hold Uptime | SRTT    | RTO  | Q   | Seq | Туе |
|    |                    |                      |   | (sec)       | (ms)    |      | Cnt | Nun | ı   |
| 3  | 1.1.1.3            | Et0/0                |   | 12 00:04:   | 48 1832 | 5000 | 0   | 14  |     |
|    | Version 12.2/1.2,  | Retrans: 0, Retries: | 0 |             |         |      |     |     |     |
|    | Restart time 00:0  | 1:05                 |   |             |         |      |     |     |     |
| 0  | 10.4.9.5           | Fa0/0                |   | 11 00:04:0  | 07 768  | 4608 | 0   | 4   | S   |
|    | Version 12.2/1.2,  | Retrans: 0, Retries: | 0 |             |         |      |     |     |     |
| 2  | 10.4.9.10          | Fa0/0                |   | 13 1w0d     | 1       | 3000 | 0   | 6   | S   |
|    | Version 12.2/1.2,  | Retrans: 1, Retries: | 0 |             |         |      |     |     |     |
| 1  | 10.4.9.6           | Fa0/0                |   | 12 1w0d     | 1       | 3000 | 0   | 4   | S   |
|    | Version 12.2/1.2,  | Retrans: 1, Retries: | 0 |             |         |      |     |     |     |

次の表に、この出力で表示される重要なフィールドの説明を示します。

表 5: show ip eigrp neighbors details のフィールドの説明

| フィールド    | 説明                                                                   |
|----------|----------------------------------------------------------------------|
| process  | EIGRP ルーティング プロセスの自律システム番号です。                                        |
| Н        | このカラムは、指定されたネイバーとの間で確立されたピアリングセッションの順番を示します。順番は、0から始まる連続した番号で指定されます。 |
| Address  | EIGRP ネイバーの IP アドレス。                                                 |
| インターフェイス | 脅威に対する防御デバイスがネイバーから hello パケットを受信するイン<br>ターフェイス。                     |

| フィールド              | 説明                                                                                                    |  |
|--------------------|----------------------------------------------------------------------------------------------------|--|
| Holdtime           | 脅威に対する防御 デバイスがダウンと宣言されるまでにネイバーからの<br>応答を待機する時間の長さ(秒単位)。このホールドタイムは、helloパ<br>ケットでネイバーから受信し、別の helloパケットをネイバーから受信す<br>るまで減少し始めます。 |  |
|                    | ネイバーがデフォルトのホールドタイムを使用している場合は、この数<br>値は15未満です。ピアがデフォルト以外のホールドタイムを設定してい<br>る場合は、デフォルト以外のホールドタイムが表示されます。                           |  |
|                    | この値が0に達すると、脅威に対する防御 デバイスは、ネイバーを到達<br>不能と見なします。                                                                                  |  |
| アップタイム<br>(Uptime) | 脅威に対する防御 デバイスがこのネイバーからの応答を最初に受信して<br>からの経過時間(時:分:秒)。                                                                            |  |
| SRTT               | スムーズラウンドトリップ時間。これは、EIGRPパケットをこのネイバー<br>に送信し、脅威に対する防御 デバイスがそのパケットの確認応答を受信<br>するために必要なミリ秒数です。                                     |  |
| RTO                | Retransmission Timeout(再送信のタイムアウト)(ミリ秒)。これは、脅<br>威に対する防御 デバイスが再送信キューからネイバーにパケットを再送<br>信するまでに待機する時間です。                           |  |
| Q Count            | 脅威に対する防御 デバイスが送信を待機している EIGRP パケット(アッ<br>プデート、クエリー、応答)の数。                                                                       |  |
| Seq Num            | ネイバーから受信した最後のアップデート、クエリー、または応答パケットのシーケンス番号。                                                                                     |  |
| Version            | 指定されたピアが実行中のソフトウェア バージョン。                                                                                                    |  |
| Retrans            | パケットを再送した回数。                                                                                                    |  |
| Retries            | パケットの再送を試行した回数。                                                                                                    |  |
| Restart time       | 指定されたネイバーが再起動してからの経過時間(時:分:秒)。                                                                                                  |  |

# show eigrp topology

EIGRP トポロジテーブルを表示するには、show eigrp topology コマンドを使用します。

show eigrp [as-number] topology [ip-addr [mask] | active | all-links | pending | summary
| zero-successors]

| 構文の説明  | active                     | (任意)EIGRP トポロジ テーブル内のアクティブ エントリのみ表示<br>します。                                                                        |
|--------|----------------------------|----------------------------------------------------------------------------------------------------|
|        | all-links                  | (任意)EIGRP トポロジ テーブル内のすべてのルート(フィジブル<br>サクセサでない場合も)を表示します。                                                           |
|        | as-number                  | (任意) EIGRP プロセスの自律システム番号を指定します。脅威に<br>対する防御 デバイスがサポートする EIGRP ルーティングプロセスは<br>1 つだけであるため、自律システム番号を指定する必要はありませ<br>ん。 |
|        | ip-addr                    | (オプション)表示するトポロジ テーブルからの IP アドレスを定義<br>します。マスクと一緒に指定した場合、エントリの詳細な説明が提供<br>されます。                                     |
|        | mask                       | (オプション) <i>ip-addr</i> 引数に適用するネットワーク マスクを定義し<br>ます。                                                                |
|        | pending                    | (任意)ネイバーからの更新を待機しているか、ネイバーへの応答を<br>待機している、EIGRP トポロジ テーブル内のすべてのエントリを表<br>示します。                                     |
|        | summary                    | (任意) EIGRP トポロジテーブルの要約を表示します。                                                                                      |
|        | zero-successors            | (任意)EIGRP トポロジテーブル内の使用可能なルートを表示しま<br>す。                                                                            |
|        | <br>フィジブル サクセ<br>フィージブルサクセ | ナであるルートのみが表示されます。 <b>all-links</b> キーワードを使用すると、<br>こサでないものも含めたすべてのルートが表示されます。                                      |
| コマンド履歴 | <br>リリース 変                 |                                                                                                    |

| 使用上のガイドライン | clear eigrp topology コマンドを使用して、<br>できます。 | ダイナミックエントリをトポロジテーブルから削除 |
|------------|------------------------------------------|-------------------------|

このコマンドが導入されました。

6.1

# 例 次に、show eigrp topology コマンドの出力例を示します。 EIGRP-IPv4 Topology Table for AS(100)/ID(192.168.1.1) Codes: P - Passive, A - Active, U - Update, Q - Query, R - Reply, r - Reply status P 10.2.1.0 255.255.255.0, 2 successors, FD is 0 via 10.16.80.28 (46251776/46226176), Ethernet0 via 10.16.81.28 (46251776/46226176), Ethernet1 P 10.2.1.0 255.255.255.0, 1 successors, FD is 307200 via Connected, Ethernet1 via 10.16.81.28 (307200/281600), Ethernet0

次の表に、この出力で表示される重要なフィールドについて説明します。

| フィールド            | 説明                                                                                                    |  |  |
|------------------|----------------------------------------------------------------------------------------------------|--|--|
| Codes            | このトポロジテーブルエントリの状態。Passive および Active は、この宛<br>先に関する EIGRP 状態を示し、Update、Query、および Reply は、送信中<br>のパケットのタイプを示します。 |  |  |
| P - Passive      | ルートは良好だと認識され、この宛先についての EIGRP 計算は実行されません。                                                                        |  |  |
| A - Active       | この宛先についての EIGRP 計算が実行されます。                                                                                      |  |  |
| U - Update       | この宛先に更新パケットが送信されたことを示します。                                                                                       |  |  |
| Q - Query        | この宛先にクエリーパケットが送信されたことを示します。                                                                                     |  |  |
| R - Reply        | この宛先に応答パケットが送信されたことを示します。                                                                                       |  |  |
| r - Reply status | ソフトウェアがクエリーを送信し、応答を待機しているときに設定される<br>フラグ。                                                                       |  |  |
| address mask     | 宛先の IP アドレスとマスク。                                                                                                |  |  |
| successors       | サクセサの数。この数値は、IP ルーティング テーブル内のネクストホッ<br>プの数に対応します。「successors」が大文字で表示される場合、ルートま<br>たはネクスト ホップは遷移状態です。            |  |  |

表 6: show eigrp topology のフィールド情報

| フィールド           | 説明                                                                                                    |
|-----------------|----------------------------------------------------------------------------------------------------|
| FD              | フィジブルディスタンス。フィジブルディスタンスは、宛先に到達する<br>ための最適なメトリックか、ルートがアクティブだったときに認識された<br>最適なメトリックです。この値はフィジビリティ条件チェックに使用され<br>ます。レポートされたルータのディスタンス(スラッシュの後のメトリッ<br>ク)がフィジブルディスタンスより小さい場合、フィジビリティ条件が<br>満たされて、そのパスはフィジブルサクセサになります。ソフトウェア<br>によってパスがフィジブルサクセサだと判断されると、その宛先にクエ<br>リーを送信する必要はありません。 |
| via             | この宛先についてソフトウェアに通知したピアの IP アドレス。これらの<br>エントリの最初の n 個(n はサクセサの数)は、現在のサクセサです。リ<br>スト内の残りのエントリはフィジブル サクセサです。                                                                                                    |
| (cost/adv_cost) | 最初の数値は宛先へのコストを表すEIGRPメトリックです。2番めの数値<br>はこのピアがアドバタイズした EIGRP メトリックです。                                                                                                    |
| interface       | 情報の学習元のインターフェイス。                                                                                                    |

次に、IP アドレスとともに使用した show eigrp topology の出力例を示します。出力は 内部ルートについてのものです。

### > show eigrp topology 10.2.1.0 255.255.255.0

EIGRP-IPv4 (AS 100): Topology Default-IP-Routing-Table(0) entry for entry for 10.2.1.0 255.255.255.0

State is Passive, Query origin flag is 1, 1 Successor(s), FD is 281600
Routing Descriptor Blocks:
 0.0.0.0 (Ethernet0/0), from Connected, Send flag is 0x0
 Composite metric is (281600/0), Route is Internal
 Vector metric:
 Minimum bandwidth is 10000 Kbit
 Total delay is 1000 microseconds
 Reliability is 255/255
 Load is 1/255
 Minimum MTU is 1500
 Hop count is 0

次に、IP アドレスとともに使用した show eigrp topology の出力例を示します。出力は 外部ルートについてのものです。

> show eigrp topology 10.4.80.0 255.255.255.0
EIGRP-IPv4 (AS 100): Topology Default-IP-Routing-Table(0) entry for entry for 10.4.80.0

255.255.255.0

State is Passive, Query origin flag is 1, 1 Successor(s), FD is 409600
Routing Descriptor Blocks:
 10.2.1.1 (Ethernet0/0), from 10.2.1.1, Send flag is 0x0
 Composite metric is (409600/128256), Route is External
 Vector metric:
 Minimum bandwidth is 10000 Kbit
 Total delay is 6000 microseconds

Reliability is 255/255 Load is 1/255 Minimum MTU is 1500 Hop count is 1 External data: Originating router is 10.89.245.1 AS number of route is 0 External protocol is Connected, external metric is 0 Administrator tag is 0 (0x0000000)

| 関連コマンド | Command              | 説明                                             |
|--------|----------------------|------------------------------------------------|
|        | clear eigrp topology | ダイナミックに検出されたエントリを EIGRP トポロジ テーブルから<br>クリアします。 |

# show eigrp traffic

送受信される EIGRP パケットの数を表示するには、show eigrp traffic コマンドを使用します。

show eigrp [as-number] traffic

| 構文の説明      | as-number | (任意)イベント ログを表示している EIGRP プロセスの自律システ<br>ム番号を指定します。脅威に対する防御 デバイスがサポートする<br>EIGRP ルーティングプロセスは1つだけであるため、自律システム<br>番号を指定する必要はありません。 |
|------------|-----------|----------------------------------------------------------------------------------------------------|
| <br>コマンド履歴 | リリース      | 変更内容                                                                                                    |
|            | 6.1       | このコマンドが導入されました。                                                                                                    |
|            |           |                                                                                                    |

使用上のガイドライン clear eigrp traffic コマンドを使用すると、EIGRP トラフィックの統計情報をクリアできます。

### 例

次に、show eigrp traffic コマンドの出力例を示します。

```
> show eigrp traffic
EIGRP-IPv4 Traffic Statistics for AS 100
Hellos sent/received: 218/205
Updates sent/received: 7/23
Queries sent/received: 2/0
Replies sent/received: 0/2
Acks sent/received: 21/14
Input queue high water mark 0, 0 drops
SIA-Queries sent/received: 0/0
SIA-Replies sent/received: 0/0
Hello Process ID: 1719439416
PDM Process ID: 1719439824
```

次の表に、この出力で表示される重要なフィールドの説明を示します。

| フィールド                 | 説明                            |
|-----------------------|-------------------------------|
| process               | EIGRP ルーティング プロセスの自律システム番号です。 |
| Hellos sent/received  | 送受信された hello パケットの数           |
| Updates sent/received | 送受信されたアップデート パケットの数           |
| Queries sent/received | 送受信されたクエリー パケットの数             |
| Replies sent/received | 送受信された応答パケットの数                |

### 表 7: show eigrp traffic フィールドの説明

| フィールド                                | 説明                                    |
|--------------------------------------|---------------------------------------|
| Acks sent/received                   | 送受信された確認応答(ACK)パケットの数                 |
| Input queue high water<br>mark/drops | 最大受信しきい値に接近している受信パケット数および廃棄パケッ<br>トの数 |
| SIA-Queries sent/received            | 送受信された Stuck-in-active クエリー。          |
| SIA-Replies sent/received            | 送受信された Stuck-in-active 応答。            |

# show environment

システムコンポーネントのシステム環境情報を表示するには、show environment コマンドを使用します。

(注) このコマンドは、Firepower 2100、4100、および 9300 シリーズ デバイスではサポートされてい ません。FXOS CLI に接続し、このコマンドの代わりに show env コマンドを使用します。

show environment [alarm-contact | driver | fans | power-supplies | power\_consumption | voltage | temperature [accelerator | chassis | cpu | io-hub | mother-board | power-supply]]

| 構文の説明 | alarm-contact | (オプション)ISA 3000 デバイス上の入力アラーム コンタクトの動<br>作ステータスを表示します。              |
|-------|---------------|--------------------------------------------------------------------|
|       | driver        | (オプション)環境モニタリング(IPMI) ドライバ ステータスを表<br>示します。ドライバ ステータスは次のいずれかになります。 |
|       |               | • RUNNING: ドライバは動作中です。                                             |
|       |               | • STOPPED:エラーが原因でドライバが停止しています。                                     |
|       | fans          | (任意)冷却ファンの動作ステータスを表示します。ステータスは次<br>のいずれかになります。                     |
|       |               | •OK:ファンは正常に動作中です。                                                  |
|       |               | • Failed:ファンが故障しているため交換が必要です。                                      |
|       |               |                                                                    |

コマンド履歴

|           | power-supplies    | (任意)電源の動作ステータスを表示します。各電源モジュールのス<br>テータスは次のいずれかになります。                                                                                                    |
|-----------|-------------------|----------------------------------------------------------------------------------------------------|
|           |                   | ・OK:電源は正常に動作中です。                                                                                                    |
|           |                   | • Failed:電源が故障しているため交換が必要です。                                                                                                    |
|           |                   | • Not Present:指定された電源が設置されていません。                                                                                                    |
|           |                   | 電源モジュールの冗長性ステータスも表示されます。冗長性ステータ<br>スは次のいずれかになります。                                                                                                    |
|           |                   | •OK:ユニットはリソースが完全な状態で正常に動作中です。                                                                                                    |
|           |                   | • Lost: ユニットに冗長性はありませんが、最低限のリソースで正常に動作中です。これ以上の障害が発生した場合は、システムはシャットダウンされます。                                                                                |
|           |                   | <ul> <li>N/A:ユニットは電源の冗長性に対応するように設定されていません。</li> </ul>                                                                                                    |
|           | power_consumption | (任意)電力消費値を表示します。                                                                                                    |
|           | voltage           | (任意)CPU 電圧チャネル 1 ~ 24 の値を表示します。動作ステータ<br>スは除きます。                                                                                                    |
|           | temperature       | <ul> <li>(任意) プロセッサとシャーシの温度およびステータスを表示します。温度は摂氏で示されます。出力を特定のエリア: accelerator、chassis、cpu、io-hub、motherboard、power-supply に限定するキーワードを含めることができます。</li> </ul> |
|           |                   | ステータスは次のいずれかになります。                                                                                                    |
|           |                   | <ul> <li>• OK: 温度は通常の動作範囲内(70 度未満)です。</li> </ul>                                                                                                    |
|           |                   | <ul> <li>Critical:温度は通常の動作範囲外です。70 ~ 80 は Warm と見なされます。80 ~ 90 は Critical であり、90 を超えると Unrecoverable と見なされます。</li> </ul>                                   |
| コマンドデフォルト | キーワードが指定され        | ていない場合は、ドライバを除くすべての動作情報が表示されます。                                                                                                    |

| リリース | 変更内容                                     |
|------|------------------------------------------|
| 6.1  | このコマンドが導入されました。                          |
| 6.3  | ISA 3000 用に alarm-contact キーワードが追加されました。 |

使用上のガイドライン デバイスの物理コンポーネントの動作環境情報を表示できます。この情報には、ファンおよび 電源の動作ステータスと、CPUおよびシャーシの温度およびステータスが含まれます。ISA 3000 デバイスには、入力アラーム コンタクトに関する情報が含まれています。

### 例

次に、show environment コマンドの一般的な出力例を示します。

```
> show environment
Cooling Fans:
_____
                _____
 Power Supplies:
  -------
  Left Slot (PSO): 6900 RPM - OK (Power Supply Fan)
  Right Slot (PS1): 7000 RPM - OK (Power Supply Fan) Power Supplies:
_____
 Power Supply Unit Redundancy: OK
  Temperature:
   _____
  Left Slot (PSO): 26 C - OK (Power Supply Temperature)
  Right Slot (PS1): 27 C - OK (Power Supply Temperature)
  Cooling Fans:
  -----
  Left Slot (PSO): 6900 RPM - OK (Power Supply Fan)
  Right Slot (PS1): 7000 RPM - OK (Power Supply Fan)
Temperature:
_____
  Processors:
  ------
  Processor 1: 44.0 C - OK (CPU1 Core Temperature)
  Processor 2: 45.0 C - OK (CPU2 Core Temperature)
  Chassis:
  _____
  Ambient 1: 28.0 C - OK (Chassis Front Temperature)
  Ambient 2: 40.5 C - OK (Chassis Back Temperature)
  Ambient 3: 28.0 C - OK (CPU1 Front Temperature)
  Ambient 4: 36.50 C - OK (CPU1 Back Temperature)
  Ambient 5: 34.50 C - OK (CPU2 Front Temperature)
  Ambient 6: 43.25 C - OK (CPU2 Back Temperature)
  Power Supplies:
  Left Slot (PSO): 26 C - OK (Power Supply Temperature)
  Right Slot (PS1): 27 C - OK (Power Supply Temperature)
```

次に、show environment driver コマンドの出力例を示します。

```
> show environment driver
Cooling Fans:
------
Chassis Fans:
------
Cooling Fan 1: 5888 RPM - OK
Cooling Fan 2: 5632 RPM - OK
Cooling Fan 3: 5888 RPM - OK
Power Supplies:
-----
Left Slot (PS0): N/A
Right Slot (PS1): 8448 RPM - OK
Power Supplies:
```
関連

```
Left Slot (PS0): Not Present
  Right Slot (PS1): Present
  Left Slot (PSO): N/A
  Right Slot (PS1): 33 C - OK
  Left Slot (PS0): N/A
  Right Slot (PS1): 8448 RPM - OK
Temperature:
   -----
  Processors:
  -----
  Processor 1: 70.0 C - OK
  Chassis:
  -----
  Ambient 1: 36.0 C - OK (Chassis Back Temperature)
  Ambient 2: 31.0 C - OK (Chassis Front Temperature)
  Ambient 3: 39.0 C - OK (Chassis Back Left Temperature)
  Power Supplies:
  -----
  Left Slot (PSO): N/A
  Right Slot (PS1): 33 C - OK
Voltage:
_____
  Channel 1: 1.168 V - (CPU Core 0.46V-1.4V)
  Channel 2: 11.954 V - (12V)
  Channel 3: 4.998 V - (5V)
  Channel 4: 3.296 V - (3.3V)
Channel 5: 1.496 V - (DDR3 1.5V)
Channel 6: 1.048 V - (PCH 1.5V)
```

次に、show environment alarm-contact コマンドの出力例を示します。

```
> show environment alarm-contact
ALARM CONTACT 1
Status: not asserted
Description: external alarm contact 1
Severity: minor
Trigger: closed
ALARM CONTACT 2
Status: not asserted
Description: external alarm contact 2
Severity: minor
Trigger: closed
```

| コマンド | Command                        | 説明                              |  |  |  |
|------|--------------------------------|---------------------------------|--|--|--|
|      | clear facility-alarm<br>output | 出力リレーの電源を切り、LED のアラーム状態をクリアします。 |  |  |  |
|      | show facility-alarm            | トリガーされたアラームのステータス情報を表示します。      |  |  |  |
|      | show version                   | ハードウェアおよびソフトウェアのバージョンを表示します。    |  |  |  |

# show facility-alarm

ISA 3000 デバイスのトリガーされたアラームを表示するには、show facility-alarm コマンドを 使用します。

show facility-alarm { relay | status [major | minor | info] }

| 構文の説明 | relay                         | アラーム出力リレーを通電状態にしたアラームを表示します。                                                          |
|-------|-------------------------------|---------------------------------------------------------------------------------------|
|       | status[major  minor<br> info] | トリガーされたすべてのアラームを表示します。リストを制限するに<br>は、次のキーワードを追加します。                                   |
|       |                               | • major : すべてのメジャーシビラティ(重大度)のアラームが表<br>示されます。                                         |
|       |                               | • minor : すべてのマイナーシビラティ(重大度)のアラームが表示されます。                                             |
|       |                               | <ul> <li>info: すべてのアラームが表示されます。このキーワードを使用<br/>すると、キーワードを使用しない場合と同じ出力になります。</li> </ul> |

| コマンド履歴 | リリース | 変更内容            |
|--------|------|-----------------|
|        | 6.3  | このコマンドが導入されました。 |

使用上のガイドライン アラーム出力リレーを通電したアラームだけを表示するには、relayキーワードを使用します。 出力アラームリレーは、トリガーされたアラームを有効にするよう設定したかどうかに基づい て通電されます。アラーム出力リレーを通電すると、接続しているデバイス(点滅光やブザー など)がアクティブになります。

> アラームアクションが外部アラーム出力リレーをトリガーしたかどうかに関わらず、トリガー されたすべてのアラームを表示するには、status キーワードを使用します。

| カラム          | 説明                                                               |
|--------------|------------------------------------------------------------------|
| ソース (Source) | アラームがトリガーされたデバイス。通常は、デバイスで設定されて<br>いるホスト名です。                     |
| Severity     | [Major] または [minor] です。                                          |
| 説明           | トリガーされたアラームのタイプ。たとえば、温度、アラームの外部<br>連絡先、冗長電源など。                   |
| Relay        | 外部アラーム出力リレーが通電または非通電のどちらであったか。外<br>部出力アラームは、アラーム設定に基づいてトリガーされます。 |

次の表は出力の列について示しています。

| カラム | 説明                   |
|-----|----------------------|
| 時刻  | トリガーされたアラームのタイムスタンプ。 |

# 例

次に、show facility-alarm relay コマンドの出力例を示します。

# > show facility-alarm relay Source Severity Description Relay Time firepower minor external alarm contact 1 triggered Energized 06:56:50 UTC Mon Sep 22 2014

次に、show facility-alarm status コマンドの出力例を示します。

# > show facility-alarm status info

| -     |                                            |                                                                                           |                                                                                                    |                                                                                                    |                                                                                                    |                                                                                                    |                                                                                                    |                                                                                                    |                                                                                                    |
|-------|--------------------------------------------|-------------------------------------------------------------------------------------------|----------------------------------------------------------------------------------------------------|----------------------------------------------------------------------------------------------------|----------------------------------------------------------------------------------------------------|----------------------------------------------------------------------------------------------------|----------------------------------------------------------------------------------------------------|----------------------------------------------------------------------------------------------------|----------------------------------------------------------------------------------------------------|
| Sever | ity Descr                                  | iption                                                                                    |                                                                                                    |                                                                                                    | Relay                                                                                                    | Time                                                                                                    |                                                                                                    |                                                                                                    |                                                                                                    |
| minor | external                                   | alarm contac                                                                              | t 1                                                                                                    | triggered                                                                                                    | Energized                                                                                                    | 06:56:50                                                                                                    | UTC                                                                                                    | Mon                                                                                                    | Sep                                                                                                    |
|       |                                            |                                                                                           |                                                                                                    |                                                                                                    |                                                                                                    |                                                                                                    |                                                                                                    |                                                                                                    |                                                                                                    |
| minor | Temp belo                                  | w Secondary                                                                               | Thr                                                                                                    | eshold                                                                                                    | De-energized                                                                                                    | 06:56:49                                                                                                    | UTC                                                                                                    | Mon                                                                                                    | Sep                                                                                                    |
|       |                                            |                                                                                           |                                                                                                    |                                                                                                    |                                                                                                    |                                                                                                    |                                                                                                    |                                                                                                    |                                                                                                    |
| major | Redundant                                  | pwr missing                                                                               | g or                                                                                                    | failed                                                                                                    | De-energized                                                                                                    | 07:00:19                                                                                                    | UTC                                                                                                    | Mon                                                                                                    | Sep                                                                                                    |
|       |                                            |                                                                                           |                                                                                                    |                                                                                                    |                                                                                                    |                                                                                                    |                                                                                                    |                                                                                                    |                                                                                                    |
| major | Redundant                                  | pwr missing                                                                               | g or                                                                                                    | failed                                                                                                    | De-energized                                                                                                    | 07:00:19                                                                                                    | UTC                                                                                                    | Mon                                                                                                    | Sep                                                                                                    |
|       |                                            |                                                                                           |                                                                                                    |                                                                                                    |                                                                                                    |                                                                                                    |                                                                                                    |                                                                                                    |                                                                                                    |
|       | Sever:<br>minor<br>minor<br>major<br>major | Severity Descr<br>minor external<br>minor Temp belo<br>major Redundant<br>major Redundant | Severity Description<br>minor external alarm contact<br>minor Temp below Secondary<br>major Redundant pwr missing<br>major Redundant pwr missing | Severity Description<br>minor external alarm contact 1<br>minor Temp below Secondary Thr<br>major Redundant pwr missing or<br>major Redundant pwr missing or | Severity Description<br>minor external alarm contact 1 triggered<br>minor Temp below Secondary Threshold<br>major Redundant pwr missing or failed<br>major Redundant pwr missing or failed | SeverityDescriptionRelayminorexternal alarm contact 1 triggeredEnergizedminorTemp belowSecondaryThresholdDe-energizedmajorRedundant pwr missing or failedDe-energizedmajorRedundant pwr missing or failedDe-energized | SeverityDescriptionRelayTimeminorexternal alarm contact 1 triggeredEnergized06:56:50minorTempbelowSecondaryThresholdDe-energized06:56:49majorRedundant pwrmissing or failedDe-energized07:00:19majorRedundant pwrmissing or failedDe-energized07:00:19 | SeverityDescriptionRelayTimeminorexternal alarm contact 1 triggeredEnergized06:56:50 UTCminorTempbelowSecondaryThresholdDe-energized06:56:49 UTCmajorRedundant pwrmissing or failedDe-energized07:00:19 UTCmajorRedundant pwrmissing or failedDe-energized07:00:19 UTC | SeverityDescriptionRelayTimeminorexternal alarm contact 1 triggeredEnergized06:56:50 UTC MonminorTempbelowSecondaryThresholdDe-energized06:56:49 UTC MonmajorRedundant pwrmissing or failedDe-energized07:00:19 UTC MonmajorRedundant pwrmissing or failedDe-energized07:00:19 UTC Mon |

#### > show facility-alarm status major

| Source               | Severity | Description  |           |    |        | Relay        | Time     |     |     |     |
|----------------------|----------|--------------|-----------|----|--------|--------------|----------|-----|-----|-----|
| firepower<br>22 2014 | major    | Redundant pw | r missing | or | failed | De-energized | 07:00:19 | UTC | Mon | Sep |
| firepower<br>22 2014 | major    | Redundant pw | r missing | or | failed | De-energized | 07:00:19 | UTC | Mon | Sep |

# > show facility-alarm status minor

| Source     | Severity | Description                        | Relay        | Time             |
|------------|----------|------------------------------------|--------------|------------------|
| firepower  | minor    | external alarm contact 1 triggered | Energized    | 06:56:50 UTC Mon |
| Sep 22 201 | 4        |                                    |              |                  |
| firepower  | minor    | Temp below Secondary Threshold     | De-energized | 06:56:49 UTC Mon |
| Sep 22 201 | 4        |                                    |              |                  |

# 関連コマンド

| Command                           | 説明                              |
|-----------------------------------|---------------------------------|
| clear facility-alarm<br>output    | 出力リレーの電源を切り、LED のアラーム状態をクリアします。 |
| show alarm settings               | すべてのグローバル アラーム設定を表示します。         |
| show environment<br>alarm-contact | 入力アラーム コンタクトのステータスを表示します。       |

# show failover

ユニットのフェールオーバーステータスに関する情報を表示するには、show failover コマンドを使用します。

show failover [group *num* | history [details] | interface | state | trace [オ プション] | statistics | details]

| 構文の説明 | group num         | 指定されたフェールオーバーグループの実行状態を表示します。                                                                                                    |
|-------|-------------------|----------------------------------------------------------------------------------------------------|
|       | history [details] | フェールオーバー履歴を表示します。フェールオーバー履歴には、過<br>去のフェールオーバーでの状態変更や、状態変更の理由が表示されま<br>す。この情報は、トラブルシューティングに役立ちます。                                                                 |
|       |                   | details キーワードを追加すると、ピアユニットのフェールオーバー履<br>歴が表示されます。これには、フェールオーバーでのピア ユニット<br>の状態変化や、その状態変化の理由が含まれます。                                                               |
|       |                   | 履歴情報は、デバイスのリブート時にクリアされます。                                                                                                    |
|       | interface         | フェールオーバーおよびステートフル リンク情報を表示します。                                                                                                    |
|       | state             | 両方のフェールオーバーユニットのフェールオーバー状態を表示し<br>ます。表示される情報は、ユニットのプライマリまたはセカンダリ<br>ステータス、ユニットのアクティブ/スタンバイステータス、最後に<br>レポートされたフェールオーバーの理由などがあります。障害の理由<br>が解消されても、障害の理由は出力に残ります。 |
|       | trace [options]   | (任意)フェールオーバーイベントトレースを表示します。オプショ<br>ンには、フェールオーバーイベントトレースをレベル(1~5)で表<br>示するオプションが含まれます。                                                                            |
|       |                   | • critical : フェールオーバーの重要なイベントトレースをフィル<br>タ処理 (レベル = 1)                                                                                                    |
|       |                   | ・ debugging:フェールオーバーのデバッグトレースをフィルタ処<br>理(デバッグレベル = 5)                                                                                                    |
|       |                   | • error:フェールオーバーの内部例外をフィルタ処理(レベル = 2)                                                                                                    |
|       |                   | • informational:フェールオーバーの情報トレースをフィルタ処理<br>(レベル=4)                                                                                                    |
|       |                   | •warning:フェールオーバーの警告をフィルタ処理(レベル=3)                                                                                                    |
|       | statistics        | フェールオーバーコマンドインターフェイスの送信および受信パケッ<br>ト数を表示します。                                                                                                    |

|  | details | 高可用性ペアを構成するペアのフェールオーバーの詳細を表示しま<br>す。 |
|--|---------|--------------------------------------|
|  | リリース    | 変更内容                                 |
|  | 6.1     | このコマンドが導入されました。                      |
|  | 6.2.3   | history details キーワードが追加されました。       |
|  | 6.4     | 次のオブジェクトの静的カウントが追加されました。             |
|  |         | Rule DB B-Sync                       |
|  |         | Rule DB P-Sync                       |
|  |         | Rule DB Delete                       |
|  | 7.0     | <b>details</b> キーワードが追加されました。        |

使用上のガイドライン show failover コマンドは、ダイナミックフェールオーバー情報、インターフェイスステータ ス、およびステートフルフェールオーバーの統計情報を表示します。

> **IPv4** と **IPv6** の両方のアドレスがインターフェイスで設定されている場合は、両方のアドレス が出力に表示されます。インターフェイスには複数の **IPv6** アドレスを設定できるため、リン クローカル アドレスのみが表示されます。インターフェイスに **IPv4** アドレスが設定されてい ない場合、出力の **IPv4** アドレスは 0.0.0.0 として表示されます。インターフェイスに **IPv6** アド レスが設定されていない場合、アドレスは単純に出力から省かれます。

> Stateful Failover Logical Update Statistics 出力は、ステートフルフェールオーバーがイネーブルの場合のみ表示されます。「xerr」および「rerr」の値はフェールオーバーのエラーではなく、パケット送受信エラーの数を示します。

show failover コマンド出力で、ステートフルフェールオーバーの各フィールドには次の値があ ります。

- Stateful Obj の値は次のとおりです。
  - xmit:送信されたパケットの数を示します。
  - xerr:送信エラーの数を示します。
  - •rcv:受信したパケットの数を示します。
  - rerr: 受信エラーの数を示します。
- ・各行は、次に示す特定のオブジェクトスタティックカウントを表します。
  - General: すべてのステートフルオブジェクトの合計を示します。
  - sys cmd: login や stay alive などの論理的なシステム更新コマンドを示します。

- up time: 脅威に対する防御 デバイスの(アクティブな 脅威に対する防御 がスタンバイ 脅威に対する防御 デバイスに渡す) アップタイムの値を示します。
- RPC services: リモート プロシージャ コール接続情報。
- TCP conn:ダイナミック TCP 接続情報。
- UDP conn:ダイナミック UDP 接続情報。
- ARP tbl:ダイナミック ARP テーブル情報。
- Xlate Timeout: 接続変換タイムアウト情報を示します。
- IPv6 ND tbl: IPv6 ネイバー探索テーブル情報。
- VPN IKE upd: IKE 接続情報。
- VPN IPSEC upd: IPSec 接続情報。
- VPN CTCP upd: cTCP トンネル接続情報。
- VPN SDI upd: SDI AAA 接続情報。
- VPN DHCP upd:トンネル型 DHCP 接続情報。
- SIP Session: SIP シグナリング セッション情報。
- Route Session:ルート同期アップデートのLU統計情報
- Rule DB B-Sync: ルールデータベースの一括同期が実行された回数と、対応するエラー (存在する場合)を示します。
- Rule DB P-Sync: ルールデータベースの周期的な同期が実行された回数と、この操作 に関するエラー(存在する場合)を示します。
- Rule DB Delete: ルールデータベース削除メッセージが送信された回数と、この操作 に関するエラー(存在する場合)を示します。

フェールオーバーIPアドレスを入力しないと、show failover コマンドではIPアドレスが0.0.0.0 と表示され、インターフェイスのモニタリングが「待機」状態のままになります。フェール オーバーを機能させるにはフェールオーバー IPアドレスを設定する必要があります。

次の表に、フェールオーバーに関するインターフェイスの状態についての説明を示します。

#### 表8:フェールオーバーインターフェイス状態

| 状態 | 説明                                                        |
|----|-----------------------------------------------------------|
| 標準 | インターフェイスは稼働中で、ピアユニットの対応するインター<br>フェイスから hello パケットを受信中です。 |

| 状態                        | 説明                                                                                                    |
|---------------------------|----------------------------------------------------------------------------------------------------|
| Normal (Waiting)          | インターフェイスは稼働中ですが、ピアユニットの対応するイン<br>ターフェイスから hello パケットをまだ受信していません。イン<br>ターフェイスのスタンバイ IP アドレスが設定されていること、お<br>よび2つのインターフェイス間の接続が存在することを確認して<br>ください。<br>フェールオーバーインターフェイスがダウンしたときにも、この                |
| Normal (Not Monitored)    | 小窓を唯恥くさより。<br>                                                                                                    |
| Normal (Not-Montored)     | インターフェイスは動作中ですが、フェールオーハーフロセスに<br>よってモニターされていません。モニターされていないインター<br>フェイスの障害によってフェールオーバーはトリガーされませ<br>ん。                                                                                             |
| No Link                   | 物理リンクがダウンしています。                                                                                                    |
| No Link (Waiting)         | 物理リンクがダウンし、インターフェイスはピアユニットの対応<br>するインターフェイスから hello パケットをまだ受信していませ<br>ん。リンクが復元した後、スタンバイ IP アドレスがそのインター<br>フェイスに設定されているかどうか、および 2 つのインターフェ<br>イス間が接続されているかどうかを確認します。                              |
| No Link (Not-Monitored)   | 物理リンクがダウンしていますが、フェールオーバープロセスに<br>よってモニターされていません。モニターされていないインター<br>フェイスの障害によってフェールオーバーはトリガーされませ<br>ん。                                                                                             |
| Link Down                 | 物理リンクは動作中ですが、インターフェイスは管理上ダウンし<br>ています。                                                                                                    |
| Link Down (Waiting)       | 物理リンクは動作中ですが、インターフェイスは管理上ダウンし<br>ており、インターフェイスはピアユニットの対応するインター<br>フェイスから hello パケットをまだ受信していません。インター<br>フェイスを稼働状態にした後、スタンバイ IP アドレスがインター<br>フェイスに設定されているかどうか、および2つのインターフェ<br>イスが接続されているかどうかを確認します。 |
| Link Down (Not-Monitored) | 物理リンクは動作中ですが、インターフェイスは管理上ダウンし<br>ており、フェールオーバープロセスによってモニターされていま<br>せん。モニターされていないインターフェイスの障害によって<br>フェールオーバーはトリガーされません。                                                                            |
| Testing                   | ピア ユニットの対応するインターフェイスから hello パケットが<br>届かないため、インターフェイスはテスト モードです。                                                                                                    |

| 状態  | 説明                                                                                                    |
|-----|----------------------------------------------------------------------------------------------------|
| 不合格 | インターフェイスのテストに失敗し、インターフェイスは障害が<br>発生したとしてマークされます。インターフェイスの障害によっ<br>てフェールオーバー基準が満たされた場合、インターフェイスの<br>障害によって、セカンダリユニットまたはフェールオーバーグ<br>ループへのフェールオーバーが発生します。 |

#### 例

アクティブ/スタンバイフェールオーバーでの show failover コマンドの出力例を次に示します。

```
Failover unit Primary
Failover LAN Interface: failover GigabitEthernet0/2 (up)
Reconnect timeout 0:00:00
Unit Poll frequency 1 seconds, holdtime 15 seconds
Failover On
Interface Poll frequency 5 seconds, holdtime 25 seconds
Interface Policy 1
Monitored Interfaces 3 of 61 maximum
MAC Address Move Notification Interval not set
failover replication http
Version: Ours 9.7(0)74, Mate 9.7(0)74
Serial Number: Ours 9A41CKDXQJU, Mate 9A3MFP0H1CP
Last Failover at: 19:23:17 UTC Oct 26 2016
   This host: Primary - Active
       Active time: 589 (sec)
       slot 0: empty
         Interface diagnostic (0.0.0.0): Normal (Waiting)
         Interface outside (192.168.77.1): Normal (Waiting)
         Interface inside (192.168.87.1): Normal (Waiting)
       slot 1: snort rev (1.0) status (up)
       slot 2: diskstatus rev (1.0) status (up)
   Other host: Secondary - Standby Ready
       Active time: 0 (sec)
         Interface diagnostic (0.0.0.0): Normal (Waiting)
         Interface outside (0.0.0.0): Normal (Waiting)
         Interface inside (0.0.0.0): Normal (Waiting)
       slot 1: snort rev (1.0) status (up)
       slot 2: diskstatus rev (1.0) status (up)
Stateful Failover Logical Update Statistics
   Link : failover GigabitEthernet0/2 (up)
                    xmit
   Stateful Obj
                              xerr
                                          rcv
                                                    rerr
                     4.5
                               0
                                          44
                                                    0
   General
                               0
                                          44
   sys cmd
                     44
                                                    0
   up time
                     0
                               0
                                          0
                                                    0
   RPC services
                   0
                              0
                                                    0
                                         0
   TCP conn
                    0
                              0
                                         0
                                                    0
                                        0
                              0
   UDP conn
                    0
                                                    0
                              0
                                        0
   ARP tbl
                     0
                                                    0
   Xlate Timeout
                     0
                               0
                                         0
                                                    0
                   0
                                        0
                              0
   IPv6 ND tbl
                                                    0
   VPN IKEv1 SA
                    0
                              0
                                        0
                                                    0
                   0
                                        0
   VPN IKEv1 P2
                              0
                                                    0
                              0
                                        0
                   0
                                                    0
   VPN IKEv2 SA
                              0
0
   VPN IKEv2 P2
                     0
                                         0
                                                    0
                   0
   VPN CTCP upd
                                         0
                                                    0
```

| VPN SDI upd    | 0     | 0           | 0 | 0 |
|----------------|-------|-------------|---|---|
| VPN DHCP upd   | 0     | 0           | 0 | 0 |
| SIP Session    | 0     | 0           | 0 | 0 |
| SIP Tx         | 0     | 0           | 0 | 0 |
| SIP Pinhole    | 0     | 0           | 0 | 0 |
| Route Session  | 0     | 0           | 0 | 0 |
| Router ID      | 0     | 0           | 0 | 0 |
| User-Identity  | 1     | 0           | 0 | 0 |
| CTS SGTNAME    | 0     | 0           | 0 | 0 |
| CTS PAC        | 0     | 0           | 0 | 0 |
| TrustSec-SXP   | 0     | 0           | 0 | 0 |
| IPv6 Route     | 0     | 0           | 0 | 0 |
| STS Table      | 0     | 0           | 0 | 0 |
| Rule DB B-Sync | 0     | 0           | 1 | 0 |
| Rule DB P-Sync | 5     | 0           | 1 | 0 |
| Rule DB Delete | 12    | 0           | 5 | 0 |
|                |       |             |   |   |
| Logical Update | Queue | Information |   |   |
| Cur            | Max   | Total       |   |   |
| Recv Q: 0      | 10    | 44          |   |   |
| Xmit Q: 0      | 11    | 238         |   |   |

アクティブ/スタンバイセットアップでの show failover state コマンドの出力例を次に示します。

# > show failover state

|             | State                         | Last Failure Reason | Date/Time             |     |
|-------------|-------------------------------|---------------------|-----------------------|-----|
| This host   | - Primary                     |                     |                       |     |
|             | Negotiation                   | Backplane Failure   | 15:44:56 UTC Jun 20 2 | 016 |
| Other host  | <ul> <li>Secondary</li> </ul> |                     |                       |     |
|             | Not Detected                  | Comm Failure        | 15:36:30 UTC Jun 20 2 | 016 |
|             |                               |                     |                       |     |
| ====Configu | ration State===               |                     |                       |     |
| Syn         | c Done                        |                     |                       |     |
| ====Communi | cation State===               |                     |                       |     |
| Mac         | set                           |                     |                       |     |
|             |                               |                     |                       |     |

次の表で、show failover state コマンドの出力について説明します。

| フィールド               | 説明                                                                                                    |
|---------------------|----------------------------------------------------------------------------------------------------|
| Configuration State | コンフィギュレーションの同期化の状態を表示します。                                                                                                    |
|                     | スタンバイユニットで可能なコンフィギュレーション状態は、次の<br>とおりです。                                                                                         |
|                     | <ul> <li>Config Syncing - STANDBY: コンフィギュレーションの同期が<br/>実行されているときに設定されます。</li> </ul>                                              |
|                     | Interface Config Syncing - STANDBY                                                                                               |
|                     | <ul> <li>Sync Done - STANDBY: スタンバイユニットが、アクティブユニットとのコンフィギュレーションの同期を完了したときに設定されます。</li> </ul>                                     |
|                     | アクティブユニットで可能なコンフィギュレーション状態は、<br>次のとおりです。                                                                                         |
|                     | <ul> <li>Config Syncing:スタンバイユニットに対してコンフィギュレーションの同期を実行しているアクティブユニット上で設定されます。</li> </ul>                                          |
|                     | Interface Config Syncing                                                                                                    |
|                     | <ul> <li>Sync Done: アクティブユニットが、スタンバイユニットに対してコンフィギュレーションの同期を正常に完了したときに設定されます。</li> </ul>                                          |
|                     | <ul> <li>Ready for Config Sync: スタンバイユニットがコンフィギュレー<br/>ションの同期を受信する準備が完了したという信号を送るとき<br/>にアクティブユニット上で設定されます。</li> </ul>           |
| Communication State | MAC アドレスの同期化のステータスを表示します。                                                                                                    |
|                     | • Mac set: MAC アドレスがピアユニットからこのユニットに対<br>して同期されました。                                                                               |
|                     | • Updated Mac: MAC アドレスが更新され、他のユニットに対し<br>て同期する必要がある場合に使用されます。また、ユニットが<br>遷移期間中に、ピア ユニットから同期化されたローカル MAC<br>アドレスを更新する場合にも使用されます。 |
| Date/Time           | 障害の日付およびタイムスタンプを表示します。                                                                                                    |

### 表 9: show failover state の出力の説明

I

| フィールド                | 説明                                                                                       |
|----------------------|------------------------------------------------------------------------------------------|
| Last Failure Reason  | 最後にレポートされた障害の理由を表示します。この情報は、障害<br>の条件が解消されてもクリアされません。この情報は、フェール<br>オーバーが発生した場合にのみ変更されます。 |
|                      | 可能な障害の理由は次のとおりです。                                                                        |
|                      | • Interface Failure:障害が発生したインターフェイスの数が<br>フェールオーバー基準を満たしたため、フェールオーバーが発<br>生しました。         |
|                      | • Comm Failure:フェールオーバーリンクに障害が発生したか、<br>ピアがダウンしています。                                     |
|                      | • Backplane Failure                                                                      |
| 状態                   | ユニットの Primary/Secondary および Active/Standby ステータスを表示します。                                  |
| This host/Other host | This host は、コマンドが実行されたデバイスについての情報を示します。Other host は、フェールオーバーのペアとなる他のデバイスについての情報を示します。    |

プライマリユニットでの show failover history コマンドの出力例を次に示します。

| From State                                   | To State         | Reason                                                                 |
|----------------------------------------------|------------------|------------------------------------------------------------------------|
| 14:29:59 UTC Nov 11 2017<br>Not Detected     | Negotiation      | No Error                                                               |
| 14:30:36 UTC Nov 11 2017<br>Negotiation      | Cold Standby     | Detected an Active mate                                                |
| 14:30:38 UTC Nov 11 2017<br>Cold Standby     | Sync Config      | Detected an Active mate                                                |
| 14:30:47 UTC Nov 11 2017<br>Sync Config      | Sync File System | Detected an Active mate                                                |
| 14:30:47 UTC Nov 11 2017<br>Sync File System | Bulk Sync        | Detected an Active mate                                                |
| 14:31:00 UTC Nov 11 2017<br>Bulk Sync        | Standby Ready    | Detected an Active mate                                                |
| 14:31:39 UTC Nov 11 2017<br>Standby Ready    | Failed           | <pre>Interface check This host:1 single_vf: OUTSIDE Other host:0</pre> |
| 14:31:46 UTC Nov 11 2017<br>Failed           | Standby Ready    | Interface check                                                        |

## > show failover history

|                                                    |                        | OCHCI | 11000 |       |      |      |
|----------------------------------------------------|------------------------|-------|-------|-------|------|------|
| 14:33:36 UTC Nov 11 2017<br>Standby Ready          | Just Active            | HELLO | not   | heard | from | mate |
| 14:33:36 UTC Nov 11 2017<br>Just Active            | Active Drain           | HELLO | not   | heard | from | mate |
| 14:33:36 UTC Nov 11 2017<br>Active Drain           | Active Applying Config | HELLO | not   | heard | from | mate |
| 14:33:36 UTC Nov 11 2017<br>Active Applying Config | Active Config Applied  | HELLO | not   | heard | from | mate |
| 14:33:36 UTC Nov 11 2017<br>Active Config Applied  | Active                 | HELLO | not   | heard | from | mate |
|                                                    |                        |       |       |       |      |      |

This host:0

セカンダリユニットでの show failover history コマンドの出力例を次に示します。

| From State                                   | To State         | Reason                                                               |
|----------------------------------------------|------------------|----------------------------------------------------------------------|
| 17:17:29 UTC Nov 10 2017<br>Not Detected     | Negotiation      | No Error                                                             |
| 17:18:06 UTC Nov 10 2017<br>Negotiation      | Cold Standby     | Detected an Active mate                                              |
| 17:18:08 UTC Nov 10 2017<br>Cold Standby     | Sync Config      | Detected an Active mate                                              |
| 17:18:17 UTC Nov 10 2017<br>Sync Config      | Sync File System | Detected an Active mate                                              |
| 17:18:17 UTC Nov 10 2017<br>Sync File System | Bulk Sync        | Detected an Active mate                                              |
| 17:18:30 UTC Nov 10 2017<br>Bulk Sync        | Standby Ready    | Detected an Active mate                                              |
| 17:19:09 UTC Nov 10 2017<br>Standby Ready    | Failed           | Interface check<br>This host:1<br>single_vf: OUTSIDE<br>Other host:0 |
| 17:19:21 UTC Nov 10 2017<br>Failed           | Standby Ready    | Interface check<br>This host:0<br>Other host:0                       |

> show failover history

各エントリには、状態変更が発生した時刻および日付、開始状態、結果状態、および 状態変更の理由が示されます。最も新しいエントリが表示の末尾に配置されます。古 いエントリが上部に表示されます。最大で60エントリを表示できます。エントリが最

大数に到達した場合、最も古いエントリが出力の上部から削除され、新しいエントリ が末尾に追加されます。

エラーの理由には、トラブルシューティングに役立つ詳細情報が含まれています。こ れには、インターフェイスチェック、フェールオーバー状態チェック、状態の進行の 失敗、およびサービスモジュールの失敗があります。

次に、show failover history details コマンドの出力例を示します。

| From State                                         | To State                               | Reason                  |
|----------------------------------------------------|----------------------------------------|-------------------------|
| 09:58:07 UTC Jan 18 2017<br>Not Detected           | Negotiation                            | No Error                |
| 09:58:10 UTC Jan 18 2017<br>Negotiation            | Just Active                            | No Active unit found    |
| 09:58:10 UTC Jan 18 2017<br>Just Active            | Active Drain                           | No Active unit found    |
| 09:58:10 UTC Jan 18 2017<br>Active Drain           | Active Applying Config                 | No Active unit found    |
| 09:58:10 UTC Jan 18 2017<br>Active Applying Config | Active Config Applied                  | No Active unit found    |
| 09:58:10 UTC Jan 18 2017<br>Active Config Applied  | Active                                 | No Active unit found    |
| PEER History Collected a                           | ====================================== |                         |
| From State                                         | To State                               | Reason                  |
| 09:57:46 UTC Jan 18 2017<br>Not Detected           | Negotiation                            | No Error                |
| 09:58:19 UTC Jan 18 2017<br>Negotiation            | Cold Standby                           | Detected an Active mate |
| 09:58:21 UTC Jan 18 2017<br>Cold Standby           | Sync Config                            | Detected an Active mate |
| 09:58:29 UTC Jan 18 2017<br>Sync Config            | Sync File System                       | Detected an Active mate |
| 09:58:29 UTC Jan 18 2017<br>Sync File System       | Bulk Sync                              | Detected an Active mate |
| 09:58:42 UTC Jan 18 2017<br>Bulk Sync              | Standby Ready                          | Detected an Active mate |
|                                                    | =PEER-HISTORY=============             |                         |

show failover history details コマンドは、ピアのフェールオーバーの履歴を要求し、ユニットのフェールオーバー履歴とピアの最新のフェールオーバー履歴を出力します。

1 秒以内にピアが応答しない場合は、最後に収集されたフェールオーバー履歴情報が 表示されます。

次の表に、フェールオーバーの状態を示します。状態には永続的と一時的の2つのタ イプがあります。永続的な状態とは、障害などの何らかの出来事によって状態変更が 発生するまで、ユニットが維持できる状態のことです。一時的な状態とは、ユニット が永続的な状態に到達するまでの間に経過する状態です。

表10:フェールオーバーの状態

| States       | 説明                                                                                                    |
|--------------|----------------------------------------------------------------------------------------------------|
| Disabled     | フェールオーバーはディセーブルです。これは安定したステートで<br>す。                                                                                                    |
| 不合格          | ユニットは障害状態です。これは安定したステートです。                                                                                                    |
| Negotiation  | ユニットはピアとの接続を確立し、ピアとネゴシエートして、ソフ<br>トウェアバージョンの互換性を判別し、Active/Standby ロールを決<br>定します。ネゴシエートされたロールに基づき、ユニットはスタン<br>バイユニット状態またはアクティブユニット状態になるか、障害<br>状態になります。これは一時的なステートです。 |
| Not Detected | ASA はピアの存在を検出できません。このことは、フェールオー<br>バーがイネーブルな状態で ASA が起動されたが、ピアが存在しな<br>い、またはピアの電源がオフである場合に発生する可能性がありま<br>す。                                                           |

## スタンバイ ユニット状態

| Cold Standby     | ユニットはピアがアクティブ状態に到達するのを待機します。ピア<br>ユニットがアクティブ状態に到達すると、このユニットは Standby<br>Config 状態に進みます。これは一時的なステートです。   |
|------------------|----------------------------------------------------------------------------------------------------|
| Sync Config      | ユニットはピアユニットから実行コンフィギュレーションを要求し<br>ます。コンフィギュレーションの同期化中にエラーが発生した場<br>合、ユニットは初期化状態に戻ります。これは一時的なステートで<br>す。 |
| Sync File System | ユニットはピア システムとファイル システムを同期化します。こ<br>れは一時的なステートです。                                                        |
| Bulk Sync        | ユニットはピアから状態情報を受信します。この状態は、ステート<br>フルフェールオーバーがイネーブルの場合にのみ発生します。これ<br>は一時的なステートです。                        |
| Standby Ready    | ユニットは、アクティブユニットに障害が発生した場合に引き継ぐ<br>準備が完了しています。これは安定したステートです。                                             |

| States                 | 説明                                                                                                    |
|------------------------|----------------------------------------------------------------------------------------------------|
| アクティブ ユニット状態           |                                                                                                    |
| Just Active            | ユニットがアクティブユニットになったときの最初の状態です。こ<br>の状態にあるとき、ユニットがアクティブになること、および IP<br>アドレスと MAC アドレスをインターフェイスに設定することをピ<br>アに通知するメッセージがピアに送信されます。これは一時的なス<br>テートです。 |
| Active Drain           | ピアからのキュー メッセージが廃棄されます。これは一時的なス<br>テートです。                                                                                                    |
| Active Applying Config | ユニットはシステムコンフィギュレーションを適用します。これは<br>一時的なステートです。                                                                                                    |
| Active Config Applied  | ユニットはシステム コンフィギュレーションの適用を完了しました。これは一時的なステートです。                                                                                                    |
| Active                 | ユニットはアクティブで、トラフィックを処理しています。これは<br>安定したステートです。                                                                                                    |

それぞれの状態変更の後に状態変更の理由が続きます。この理由は、ユニットが一時 的な状態から永続的な状態に進んでも、通常同じままになります。次に、可能性があ る状態変更の理由を示します。

- ・エラーなし
- CI config cmd によって設定されている
- •フェールオーバー状態チェック
- •フェールオーバーインターフェイスの準備ができた
- HELLO が受信されない
- •他のユニットのソフトウェア バージョンが異なっている
- •他のユニットの動作モードが異なっている
- 他のユニットのライセンスが異なっている
- •他のユニットのシャーションフィギュレーションが異なっている
- •他のユニットのカードコンフィギュレーションが異なっている
- •他のユニットからアクティブ状態を要求された
- •他のユニットからスタンバイ状態を要求された
- ・他のユニットが、このユニットに障害があるとレポートした
- ・他のユニットが、そのユニットに障害があるとレポートした

- コンフィギュレーションの不一致
- •アクティブ ユニットが検出された
- アクティブユニットが検出されなかった
- ・コンフィギュレーションの同期化が行われた
- •通信障害から回復した
- ・他のユニットの VLAN コンフィギュレーションが異なっている
- VLAN コンフィギュレーションを確認できない
- コンフィギュレーションの同期化が不完全である
- コンフィギュレーションの同期化に失敗した
- •インターフェイスチェック
- •このユニットの通信が失敗した
- •フェールオーバー メッセージの ACK を受信しなかった
- 同期後の学習状態で他のユニットが動作しなくなった
- ピアの電源が検出されない
- •フェールオーバー ケーブルがない
- •HA 状態の進行に失敗した
- ・サービスカード障害が検出された
- ・他のユニットのサービスカードに障害が発生した
- •このユニットのサービス カードはピアと同様である
- ・LAN インターフェイスが未設定状態になった
- ・ピア ユニットがリロードされた
- ・シリアル ケーブルから LAN ベース fover に切り替わった
- コンフィギュレーション同期化の状態を確認できない
- 自動更新要求
- •原因不明

次に、show failover interface コマンドの出力例を示します。デバイスのフェールオー バーインターフェイスに IPv6 アドレスが設定されています。

```
> show failover interface
    interface folink GigabitEthernet0/2
        System IP Address: 2001:a0a:b00::a0a:b70/64
        My IP Address : 2001:a0a:b00::a0a:b70
```

```
Other IP Address : 2001:a0a:b00::a0a:b71
```

```
次に、高可用性ペアのピアデバイスからの show failover details コマンドの出力例を示
します。
```

```
> show failover details
       Failover On
Failover unit Secondary
Failover LAN Interface: HA-LINK GigabitEthernet0/3 (up)
Reconnect timeout 0:00:00
Unit Poll frequency 1 seconds, holdtime 15 seconds
1 Hold Interval Success: 12 Failure: 0
2 Hold Interval Success: 15 Failure: 0
3 Hold Interval Success: 15 Failure: 0
4 Hold Interval Success: 15 Failure: 0
5 Hold Interval Success: 15 Failure: 0
Interface Poll frequency 5 seconds, holdtime 25 seconds
Interface Policy 1
Monitored Interfaces 1 of 311 maximum
Interface: management
       1 Hold Success: 0 Failure: 0
       2 Hold Success: 0 Failure: 0
       3 Hold Success: 0 Failure: 0
       4 Hold Success: 0 Failure: 0
        5 Hold Success: 0 Failure: 0
MAC Address Move Notification Interval not set
failover replication http
Version: Ours 99.16(2)10, Mate 99.16(2)10
Serial Number: Ours 9A7WJNE35T5, Mate 9A3497TXPU6
Last Failover at: 06:56:25 UTC Jan 25 2021
        This host: Secondary - Standby Ready
               Active time: 0 (sec)
               slot 0: ASAv hw/sw rev (/99.16(2)10) status (Up Sys)
                Interface management (203.0.113.130/fe80::250:56ff:feb7:4927): Unknown
 (Waiting)
                slot 1: snort rev (1.0) status (up)
                snort poll success:2877 miss:0
               slot 2: diskstatus rev (1.0) status (up)
               disk poll success:2877 miss:0
        Other host: Primary - Active
               Active time: 2910 (sec)
                 Interface management (203.0.113.130): Unknown (Waiting)
               slot 1: snort rev (1.0) status (up)
               peer snort poll success:2877 miss:0
                slot 2: diskstatus rev (1.0) status (up)
               peer disk poll success:2877 miss:0
Stateful Failover Logical Update Statistics
       Link : HA-LINK GigabitEthernet0/3 (up)
        Stateful Obj
                             xerr
                       xmit
                                             rcv
                                                        rerr
        General
                       379
                                  0
                                             380
                                                        0
                       379
        sys cmd
                                 0
                                             379
                                                        0
        up time
                       0
                                 0
                                            0
                                                        0
                                 0
       RPC services
                     0
                                            0
                                                       0
                                 0
0
        TCP conn
                       0
                                            0
                                                        0
        UDP conn
                       0
                                            0
                                                        0
                                 0
       ARP tbl
                       0
                                            0
                                                       0
       Xlate Timeout 0
                                0
                                            0
                                                       0
        IPv6 ND tbl
                      0
                                 0
                                            0
                                                        0
```

| 0 | 0 | 0                                                                                                    | 0                                                                                                    |
|---|---|----------------------------------------------------------------------------------------------------|----------------------------------------------------------------------------------------------------|
| 0 | 0 | 0                                                                                                    | 0                                                                                                    |
| 0 | 0 | 0                                                                                                    | 0                                                                                                    |
| 0 | 0 | 0                                                                                                    | 0                                                                                                    |
| 0 | 0 | 0                                                                                                    | 0                                                                                                    |
| 0 | 0 | 0                                                                                                    | 0                                                                                                    |
| 0 | 0 | 0                                                                                                    | 0                                                                                                    |
| 0 | 0 | 0                                                                                                    | 0                                                                                                    |
| 0 | 0 | 0                                                                                                    |                                                                                                    |
| 0 | 0 | 0                                                                                                    | 0                                                                                                    |
| 0 | 0 | 0                                                                                                    | 0                                                                                                    |
| 0 | 0 | 0                                                                                                    | 0                                                                                                    |
| 0 | 0 | 1                                                                                                    | 0                                                                                                    |
| 0 | 0 | 0                                                                                                    | 0                                                                                                    |
| 0 | 0 | 0                                                                                                    | 0                                                                                                    |
| 0 | 0 | 0                                                                                                    | 0                                                                                                    |
| 0 | 0 | 0                                                                                                    | 0                                                                                                    |
|   |   | 0       0         0       0         0       0         0       0         0       0         0       0         0       0         0       0         0       0         0       0         0       0         0       0         0       0         0       0         0       0         0       0         0       0         0       0         0       0         0       0         0       0         0       0         0       0         0       0         0       0         0       0         0       0         0       0 | 0         0         0           0         0         0           0         0         0           0         0         0           0         0         0           0         0         0           0         0         0           0         0         0           0         0         0           0         0         0           0         0         0           0         0         0           0         0         0           0         0         0           0         0         0           0         0         0           0         0         0           0         0         0           0         0         0           0         0         0           0         0         0           0         0         0           0         0         0 |

次に、show failover trace コマンドのフェールオーバー警告出力の例を示します。

### > show failover trace warning

| Warning:Ou | itput can be h | uge. Display | ying in pager | mode |      |                |
|------------|----------------|--------------|---------------|------|------|----------------|
| Oct 14 UTC | 20:56:56.345   | [CABLE]      | [ERROR]fover: | peer | rcvd | down ifcs info |
| Oct 14 UTC | 20:56:56.345   | [CABLE]      | [ERROR]fover: | peer | has  | 1 down ifcs    |
| Oct 14 UTC | 20:56:56.345   | [CABLE]      | [ERROR]fover: | peer | rcvd | down ifcs info |
| Oct 14 UTC | 20:56:56.345   | [CABLE]      | [ERROR]fover: | peer | has  | 1 down ifcs    |
| Oct 14 UTC | 20:56:56.345   | [CABLE]      | [ERROR]fover: | peer | rcvd | down ifcs info |

 
 関連コマンド
 Command
 説明

 show running-config failover
 現在のコンフィギュレーションの failover コマンドを表示します。

# show failover exec

指定したユニットの failover exec コマンドモードを表示するには、show failover exec コマンド を使用します。

show failover exec {active | standby | mate}

| 構文の説明      | active                                        | アクティブユニットの failover exec コマンドモードを表示します。                                                                               |  |  |  |
|------------|-----------------------------------------------|----------------------------------------------------------------------------------------------------|--|--|--|
|            | mate                                          | ピアユニットの failover exec コマンドモードを表示します。                                                                                  |  |  |  |
|            | standby                                       | スタンバイユニットの failover exec コマンドモードを表示します。                                                                               |  |  |  |
| コマンド履歴     | リリース                                          |                                                                                                    |  |  |  |
|            | 6.1                                           | このコマンドが導入されました。                                                                                                    |  |  |  |
| 使用上のガイドライン | failover exec =<br>は CLI 設定を<br>フィギュレー<br>です。 | ロマンドは、指定したデバイスとのセッションを確立します。脅威に対する防御<br>サポートしていませんが、デフォルトでは、このセッションはグローバル コン<br>ション モードになります。このモードの情報は、脅威に対する防御 とは無関係 |  |  |  |
|            | show failover $f_{\circ}$ failover e          | xec コマンドを使用すると、指定したデバイスのコマンドモードが表示されま<br>xec コマンドを使用して送信されたコマンドは、このモードで実行されます。                                        |  |  |  |
|            | 例                                             |                                                                                                    |  |  |  |
|            | 次に、 <b>show failover exec</b> コマンドの出力例を示します。  |                                                                                                    |  |  |  |
|            | > <b>show failo</b><br>Standby unit           | <b>er exec mate</b><br>Failover EXEC is at config mode                                                                |  |  |  |
| 関連コマンド     | Command                                       | 説明                                                                                                    |  |  |  |
|            | failover exec                                 | <br>フェールオーバーペアの指定されたユニット上で、入力されたコマ                                                                                    |  |  |  |

ンドを実行します。

# show file

ファイルシステムに関する情報を表示するには、show file コマンドを使用します。

show file [descriptors | system | information filename]

| 構文の説明 | descriptors                        | 開かれているファイル記述子をすべて表示します。                                               |  |  |  |
|-------|------------------------------------|-----------------------------------------------------------------------|--|--|--|
|       | <b>information</b> <i>filename</i> | パートナーアプリケーションパッケージファイルなど、指定したファ<br>イルについての情報を表示します。                   |  |  |  |
|       | system                             | ディスク ファイル システムについて、サイズ、利用可能なバイト数、<br>メディアのタイプ、フラグ、およびプレフィックス情報を表示します。 |  |  |  |
|       | リリース 変                             | 更内容                                                                   |  |  |  |
|       | 6.1                                | のコマンドが導入されました。                                                        |  |  |  |

このコマンドが導入されました。

# 例

\*

次に、show file system コマンドの出力例を示します。

```
> show file system
```

| File | Systems: |   |
|------|----------|---|
|      | a' (1)   | _ |

| Size(b)    | Free(b)    |   | Туре    | Flags | Prefixes       |
|------------|------------|---|---------|-------|----------------|
| 7935832064 | 7828107264 |   | disk    | rw    | disk0: flash:  |
| -          | -          | - | disk    | rw    | disk1:         |
| -          | -          | - | network | rw    | tftp:          |
| -          | -          | - | opaque  | rw    | system:        |
| -          | -          | - | network | ro    | http:          |
| -          | -          | - | network | ro    | https:         |
| -          | -          | - | network | rw    | scp:           |
| -          | -          | - | network | rw    | ftp:           |
| -          | -          | - | network | WO    | cluster:       |
| -          | -          | - | stub    | ro    | cluster_trace: |
| -          | -          | - | network | rw    | smb:           |
|            |            |   |         |       |                |

次に、show file information コマンドの出力例を示します。

```
> show file information install.log
disk0:/install.log:
  type is ascii text
  file size is 150484 bytes
```

関連コマンド

| Command | 説明                 |
|---------|--------------------|
| dir     | ディレクトリの内容を表示します。   |
| pwd     | 現在の作業ディレクトリを表示します。 |

# show firewall

現在のファイアウォールモード(ルーテッドまたはトランスペアレント)を表示するには、 show firewall コマンドを使用します。

# show firewall

| <br>コマンド履歴 | リリース | 変更内容            |
|------------|------|-----------------|
|            | 6.1  | このコマンドが導入されました。 |

# 例

次に、show firewall コマンドの出力例を示します。

> show firewall

Firewall mode: Router

# 関連コマンド

| Command            | 説明                              |
|--------------------|---------------------------------|
| configure firewall | ファイアウォール モードを設定します。             |
| show mode          | 現在のコンテキストモード(シングルまたはマルチ)を表示します。 |

# show flash

内部フラッシュメモリの内容を表示するには、show flash: コマンドを使用します。

show flash: [all | controller | filesys]

(注) 脅威に対する防御では、flash キーワードに エイリアス disk0 が使用されます。

| <br>構文の説明 | all        | すべてのフラッシュの情報を表示します。        |
|-----------|------------|----------------------------|
|           | controller | ファイル システム コントローラの情報を表示します。 |
|           | filesys    | ファイル システムの情報を表示します。        |
| コマンド履歴    | リリース       | 変更内容                       |
|           | 6.1        | このコマンドが導入されました。            |

# 例

\_ \_

次に、show flash: コマンドの出力例を示します。

#### > show flash:

| 01101 | rraom.    |                      |                           |
|-------|-----------|----------------------|---------------------------|
| #     | length    | date/time            | path                      |
| 48    | 107030784 | Oct 05 2016 02:10:26 | os.img                    |
| 49    | 33        | Oct 06 2016 16:15:24 | .boot_string              |
| 50    | 150484    | Oct 06 2016 15:36:02 | install.log               |
| 11    | 4096      | Oct 06 2016 15:58:16 | log                       |
| 13    | 1065      | Oct 06 2016 15:59:13 | log/asa-appagent.log      |
| 16    | 4096      | Oct 06 2016 15:59:07 | crypto archive            |
| 51    | 4096      | Oct 06 2016 15:59:12 | coredumpinfo              |
| 52    | 59        | Oct 06 2016 15:59:12 | coredumpinfo/coredump.cfg |
| 53    | 36        | Oct 06 2016 16:04:47 | enable configure          |
|       |           |                      | _                         |

7935832064 bytes total (7828107264 bytes free)

| 関連コマンド | Command     | 説明                      |
|--------|-------------|-------------------------|
|        | dir         | ディレクトリの内容を表示します。        |
|        | show disk0: | 内部フラッシュメモリの内容を表示します。    |
|        | show disk1: | 外部フラッシュメモリカードの内容を表示します。 |

# show flow-export counters

NetFlow 統計情報およびエラーデータのランタイムカウンタを表示するには、**show flow-export** counters コマンドを使用します。

### show flow-export counters

| コマンド履歴 | リリース | 変更内容            |
|--------|------|-----------------|
|        | 6.3  | このコマンドが導入されました。 |

# 例

次に、NetFlow のランタイムカウンタを表示する方法の例を示します。

### > show flow-export counters

| destination: inside 209.165.200.224 | 2055 |
|-------------------------------------|------|
| Statistics:                         |      |
| packets sent                        | 1000 |
| Errors:                             |      |
| block allocation failure            | 0    |
| invalid interface                   | 0    |
| template send failure               | 0    |
| no route to collector               | 0    |
| source port allocation              | 0    |
|                                     |      |

# 関連コマンド

| Command                       | 説明                                 |
|-------------------------------|------------------------------------|
| clear flow-export<br>counters | NetFlow のランタイム カウンタをすべてゼロにリセットします。 |

# show flow-offload

フロー、カウンタ、統計、およびオフロードされたフローに関する情報を表示するには、show flow-offload コマンドを使用します。

このコマンドは Firepower 4100/9300 シャーシの 脅威に対する防御で使用できます。

| show flow-offload      | { flow [ count   detail ] | dynamic [ count   detai | il]   static [ count | detail ]   info |
|------------------------|---------------------------|-------------------------|----------------------|-----------------|
| [detail]   statistics] | }                         |                         |                      |                 |

| 構文の説明          | flow [dynamic<br> static]   [count   deta | パラメータを指定しない場合、使用中の静的および動的フロー、最大<br>Îl] 使用率、オフロード率、および衝突数が表示されます。               |
|----------------|-------------------------------------------|--------------------------------------------------------------------------------|
|                |                                           | 動的フローまたは静的フローのカウンタ、統計、および情報のみを表<br>示するには、dynamic キーワードか static キーワードを追加します。    |
|                |                                           | オプションで次のキーワードを追加できます。                                                          |
|                |                                           | <ul> <li>count:オフロードされているアクティブなフローとオフロード<br/>されている作成済みのフローの数を表示します。</li> </ul> |
|                |                                           | • detail:オフロードされているアクティブなフローとそれらの書<br>き換えルールとデータを表示します。                        |
|                | info [detail]                             | 動的フローオフロードの現在の状態。ポートの使用状況の要約などの<br>追加情報を取得するには、detail キーワードを追加します。             |
|                | statistics                                | パケット数、正常な送信、およびエラー。                                                            |
| コマンド履歴         | リリース 変更                                   | 更内容                                                                            |
|                | 6.3 Za                                    | Dコマンドが導入されました。                                                                 |
| <br>使用上のガイドライン | フロー、カウンタ、<br>flow-offload コマンド            | 統計、およびフローオフロードに関する情報を表示するには、show<br>を使用します。                                    |

clear flow-offload コマンドを使用して、カウンタまたは統計をクリアします。

showflow-offload flow コマンドの出力例を次に示します。オフロードされたフローは、 送信元と宛先のIPアドレス、ポート、およびプロトコルをハッシュすることによって 計算されるインデックス番号によって識別されます。システムが現在アクティブなオ フロードされたフローと同じインデックスを持つフローをオフロードしようとすると、 衝突が発生します。この場合、新しいフローはオフロードされませんが、最初のフロー はオフロードされたままになります。

#### >show flow-offload flow

Total offloaded flow stats: 1 in use, 5 most used, 100% offloaded, 0 collisions

UDP intfc 103 src 10.1.1.2:41110 dest 20.1.1.2:5001, dynamic, timestamp 162810457, packets 84040, bytes 127404640

show flow-offload flow count コマンドの出力例を次に示します。

#### >show flow-offload flow count

Total offloaded flow stats: 4 in use, 20 most used, 10% offloaded, 0 collisions

**show flow-offload flow detail** コマンドの出力例を次に示します。rw(*number*) は、MAC または VLAN などの標準ヘッダーフィールドがその特定のオフロードフローに対して 書き換えられたことを示します。

#### >show flow-offload flow detail

Total offloaded flow stats: 2 in use, 6 most used, 100% offloaded, 0 collisions TCP vlan 711 intfc 101 src 172.16.1.3:21766 dest 9.9.1.3:80, dynamic, timestamp 217959066, packets 633139, bytes 43053452

node 0, ft index 58197, queu\_id 727
rw(0): cmd ' replace', offset 0, bytes 12, data(x) 90E2 BA01 8E29 B0AA 7730 097B
rw(1): cmd 'increment', offset 46, bytes 4, data(x) 422AC658

show flow-offload dynamic コマンドの出力例を次に示します。

#### >show flow-offload flow dynamic

```
Dynamically offloaded flow stats: 2 in use, 6 most used, 100% offloaded, 0 collisions
    TCP vlan 711 intfc 101 src 172.16.1.3:21809 dest 9.9.1.3:80, dynamic, timestamp
 218392513, packets 14741, bytes 1002388
    TCP vlan 911 intfc 102 src 9.9.1.3:80 dest 172.16.1.3:21809, dynamic, timestamp
 218392534, packets 16794, bytes 23972345
```

show flow-offload dynamic count コマンドの出力例を次に示します。

>show flow-offload flow dynamic count Dynamically offloaded flow stats: 2 in use, 6 most used, 100% offloaded, 0 collisions

show flow-offload dynamic detail コマンドの出力例を次に示します。

#### >show flow-offload flow dynamic detail

```
Total offloaded flow stats: 4 in use, 20 most used, 10% offloaded, 0 collisions
TCP intfc 134 src 9.9.1.3:80 dest 192.168.0.3:5240, static, timestamp 142633202, packets
442870, bytes 630342730
TCP intfc 133 src 192.168.0.3:5240 dest 9.9.1.3:80, static, timestamp 142633204, packets
442971, bytes 28350144
TCP intfc 136 src 9.9.1.4:80 dest 192.168.0.4:7240, dynamic, timestamp 142633876, packets
82870, bytes 10342730
TCP intfc 135 src 192.168.0.4:7240 dest 9.9.1.4:80, dynamic, timestamp 142633877, packets
82971, bytes 350144
show flow-offload info コマンドの出力例を次に示します。Current running state はフ
```

ローオフロードの現在の状態であり、将来の実装のために予約されています(この時 点で値はできません)。User configured state は、管理対象デバイスがリブートされた 場合のフローオフロードの状態です。(現在、これらの値は常に同じです)Dynamic flow offload は、動的フローオフロードの現在の状態です。

#### >show flow-offload flow info

| Current running | state   | : | Enabled |
|-----------------|---------|---|---------|
| User configured | l state | : | Enabled |
| Dynamic flow of | fload   | : | Enabled |

show flow-offload info detail コマンドの出力例を次に示します。

#### > show flow-offload flow info detail

| Current  | running  | state |   | : Enabled |
|----------|----------|-------|---|-----------|
| User cor | nfigured | state |   | : Enabled |
| Dynamic  | flow of: | fload | : | Enabled   |

I

| Offload App :             | Running        |
|---------------------------|----------------|
| Offload allocated cores : | SO[ 1] S1[ 13] |
| Offload reserved Nic :    | 9 22           |
| Max PKT burst :           | 32             |
| Port-0 details :          |                |
| RX queue number :         | 149            |
| FQ queue number :         | 727            |
| Keep alive counter :      | 142327         |
| Port-1 details :          |                |
| RX queue number :         | 147            |
| FQ queue number :         | 725            |
| Keep alive counter :      | 142328         |

**show flow-offload statistics** コマンドの出力例を次に示します。**VNIC** は、動的フローが オフロードされるハードウェアを指します。

# > show flow-offload statistics

| Packet stats of port : 0 |   |                |
|--------------------------|---|----------------|
| Tx Packet count          | : | 16483549549    |
| Rx Packet count          | : | 16483549549    |
| Dropped Packet count     | : | 0              |
| VNIC transmitted packet  | : | 16483549549    |
| VNIC transmitted bytes   | : | 12389816183297 |
| VNIC Dropped packets     | : | 0              |
| VNIC erroneous received  | : | 0              |
| VNIC CRC errors          | : | 0              |
| VNIC transmit failed     | : | 0              |
| VNIC multicast received  | : | 0              |

関連コマンド

| コマンド                   | 説明                           |
|------------------------|------------------------------|
| configure flow-offload | 動的フローオフロードを有効または無効にします。      |
| clear flow-offload     | 動的フローオフロードのカウンタまたは統計をクリアします。 |

# show flow-offload-ipsec

IPsec フローのオフロードに関する情報を表示するには、 show flow-offload-ipsec を使用しま す。

|        | show flow-o  | show flow-offload-ipsec { info   option-table   statistics }                                                |  |  |
|--------|--------------|----------------------------------------------------------------------------------------------------|--|--|
| 構文の説明  | info         | IPsec フローオフロードの現在の設定状態に関する情報を表示します。                                                                         |  |  |
|        | option-table | · IPsec フローオフロードで使用される Content Addressable Memory (CAM)のテーブル情報を表示します。この情報はデバッグにのみ使用され、エンドユーザーにとっては意味はありません。 |  |  |
|        | statistics   | オフロードされたフローの Content Addressable Memory (CAM)の統計を表示します。                                                     |  |  |
| コマンド履歴 | リリー 変        |                                                                                                    |  |  |

7.2 このコマンドが導入されました。

### 例

ス

次に、IPsec フローオフロードの現在の設定状態を表示する例を示します。

ciscoasa# show flow-offload-ipsec info IPSec offload : Enabled Egress optimization: Enabled

次に、統計を表示する例を示します。

### > show flow-offload-ipsec statistics

| Packet stats of Pipe 0         |   |     |
|--------------------------------|---|-----|
| De Declet court                | _ | 0   |
| KX Packet count                | : | 0   |
| Tx Packet count                | : | 0   |
| Error Packet count             | : | 0   |
| Drop Packet count              | : | 0   |
| CAM stats of Pipe 0            |   |     |
| Option ID Table CAM Hit Count  | : | 38  |
| Option ID Table CAM Miss Count | : | 154 |
| Tunnel Table CAM Hit Count     | : | 0   |
| Tunnel Table CAM Miss Count    | : | 0   |
| 6-Tuple CAM Hit Count          | : | 0   |
| 6-Tuple CAM Miss Count         | : | 38  |

次に、オプションテーブルを表示する例を示します。

## > show flow-offload-ipsec option-table

| -               | -                           |          |                           |                 |        |
|-----------------|-----------------------------|----------|---------------------------|-----------------|--------|
| instance_id:256 | interface_id:124            | action:0 | <pre>logic_id_opt:0</pre> | subinterface_id | opt:0  |
| instance_id:256 | interface_id:123            | action:0 | <pre>logic_id_opt:0</pre> | subinterface_id | _opt:0 |
| instance_id:256 | <pre>interface_id:122</pre> | action:0 | <pre>logic_id_opt:0</pre> | subinterface_id | opt:0  |
| instance_id:256 | <pre>interface_id:121</pre> | action:0 | <pre>logic_id_opt:0</pre> | subinterface_id | _opt:0 |
| instance_id:256 | interface_id:120            | action:0 | <pre>logic_id_opt:0</pre> | subinterface_id | _opt:0 |
| instance_id:256 | interface_id:119            | action:0 | <pre>logic_id_opt:0</pre> | subinterface_id | opt:0  |
| instance_id:256 | interface_id:118            | action:0 | <pre>logic_id_opt:0</pre> | subinterface_id | _opt:0 |
| instance_id:256 | interface_id:117            | action:0 | <pre>logic_id_opt:0</pre> | subinterface_id | opt:0  |
| instance_id:256 | interface_id:156            | action:0 | <pre>logic_id_opt:0</pre> | subinterface_id | _opt:0 |
| instance_id:256 | interface_id:157            | action:0 | <pre>logic_id_opt:0</pre> | subinterface_id | _opt:0 |
| instance_id:256 | interface_id:158            | action:0 | <pre>logic_id_opt:0</pre> | subinterface_id | opt:0  |
| instance_id:256 | interface_id:159            | action:0 | <pre>logic_id_opt:0</pre> | subinterface_id | _opt:0 |
| instance_id:256 | <pre>interface_id:112</pre> | action:0 | <pre>logic_id_opt:0</pre> | subinterface_id | opt:0  |
| instance_id:256 | <pre>interface_id:111</pre> | action:0 | <pre>logic_id_opt:0</pre> | subinterface_id | _opt:0 |
| instance_id:256 | <pre>interface_id:110</pre> | action:0 | <pre>logic_id_opt:0</pre> | subinterface_id | _opt:0 |
| instance_id:256 | interface_id:109            | action:0 | <pre>logic_id_opt:0</pre> | subinterface_id | opt:0  |
| instance_id:256 | interface_id:108            | action:0 | <pre>logic_id_opt:0</pre> | subinterface_id | _opt:0 |
| instance_id:256 | interface_id:107            | action:0 | <pre>logic_id_opt:0</pre> | subinterface_id | opt:0  |
| instance_id:256 | interface_id:106            | action:0 | <pre>logic_id_opt:0</pre> | subinterface_id | _opt:0 |
| instance_id:256 | interface_id:105            | action:0 | <pre>logic_id_opt:0</pre> | subinterface_id | _opt:0 |
| instance_id:256 | interface_id:104            | action:0 | <pre>logic_id_opt:0</pre> | subinterface_id | _opt:0 |
| instance_id:256 | interface_id:103            | action:0 | <pre>logic_id_opt:0</pre> | subinterface_id | _opt:0 |
| instance_id:256 | <pre>interface_id:102</pre> | action:0 | <pre>logic_id_opt:0</pre> | subinterface_id | _opt:0 |
| instance_id:256 | interface_id:101            | action:0 | <pre>logic_id_opt:0</pre> | subinterface_id | _opt:0 |

| 関連コマンド | Command                  | 説明                        |
|--------|--------------------------|---------------------------|
|        | clear flow-offload-ipsec | IPsec フローオフロードの統計をクリアします。 |

# show fqdn

完全修飾ドメイン名(FQDN)ネットワークオブジェクトの名前解決に関するトラブルシュー ティング情報を表示するには、show fqdn コマンドを使用します。

**show fqdn** [**id** [fqdn\_id] | **ip** [ip\_address]]

構文の説明id [fqdn\_id]FQDN ネットワークオブジェクトに関連付けられた ID 番号に基づい<br/>て情報を表示します。ID はシステムによって割り当てられます。必<br/>要に応じて ID 値を含めることができます。ID 値は、show<br/>running-config コマンドの出力を調べることで確認できます。たとえ<br/>ば、次のオブジェクトの ID 番号は 1001 です。object network www.example.com<br/>fqdn www.example.com id 1001ip [ip\_address]DNSサーバーから取得した IP アドレスに基づいて情報を表示します。<br/>必要に応じて、IP アドレスを入力できます。

**コマンド履歴**<u>リリース 変更内容</u>
<u>6.3</u>
このコマンドが導入されました。

使用上のガイドライン このコマンドは、トラブルシューティングの目的で使用します。FQDN と IP アドレスのマッ ピング方法を確認するには、このコマンドの代わりに show dns コマンドを使用します。

show fqdn コマンドは、各オブジェクトのシステム提供のID番号を介して、特定のネットワークオブジェクトに名前解決を関連付ける詳細情報を表示します。

### 例

次に、オブジェクト ID と IP アドレスの FQDN マッピングを表示する例を示します。

#### > show fqdn

I

### ip=20.11.65.121, ip=101.2.4.69

# 関連コマンド

| Command             | 説明                               |
|---------------------|----------------------------------|
| clear dns           | FQDN ネットワークオブジェクトの DNS 解決を削除します。 |
| show dns            | FQDN ネットワークオブジェクトの DNS 解決を表示します。 |
| show running-config | 実行設定を表示します。                      |

# show fragment

IP フラグメント再構成モジュールの動作データを表示するには、show fragment を入力します。

show fragment [interface]構文の説明interface(任意)脅威に対する防御のインターフェイスを指定します。コマンドデフォルトinterface が指定されていない場合、このコマンドはすべてのインターフェイスに適用されます。コマンド履歴リリース変更内容6.1このコマンドが導入されました。6.7show fragment コマンドの出力が拡張され、IP フラグメント関連のドロップ<br/>カウンタとエラーカウンタが含まれるようになりました。

### 例

次に、IPフラグメント再構築モジュールの動作データを表示する方法の例を示します。

#### > show fragment

```
Interface: inside
Configuration: Size: 200, Chain: 24, Timeout: 5, Reassembly: virtual
Run-time stats: Queue: 0, Full assembly: 12
Drops: Size overflow: 0, Timeout: 0,
Chain overflow: 0, Fragment queue threshold exceeded: 0,
Small fragments: 0, Invalid IP len: 0,
Reassembly overlap: 26595, Fraghead alloc failed: 0,
SGT mismatch: 0, Block alloc failed: 0,
Invalid IPV6 header: 0
```

それぞれの説明は次のとおりです。

- •[Size]: デフォルトとして設定した任意のポイントで、フラグメントデータベース(イン ターフェイスごと)に存在できるブロックの最大数。
- チェーン(Chain):完全な IP パケットをフラグメント化する場合の最大フラグメント数 を指定します。デフォルトは 24 です。
- ・タイムアウト(Timeout):フラグメント化されたパケット全体が到着するのを待機する 最大秒数を指定します。デフォルトは5秒です。
- リアセンブル(Reassembly):仮想(virtual)または完全(full)。デフォルトは virtual で す。IP フラグメントが ASA で終了する場合やアプリケーション レベルでインスペクショ ンを必要とする場合には、完全(物理的)にリアセンブルされます。必要に応じて、完全 (物理的)にリアセンブルされたパケットは、出力インターフェイスで再度フラグメント 化できます。

- [Size Overflow]: 任意の時点でフラグメントデータベースに存在できるブロックの最大数 に達しました。オーバーフローカウンタでは、フラグメントデータベースのデフォルトサ イズに達したことによるドロップ数が測定されます。このカウンタには、キューサイズ (最大 DB サイズの 2/3) が原因でドロップされたフラグメントの数は含まれません。
- •[Timeout]:再構築が完了する前にフラグメントチェーンがタイムアウトしました。
- [Chain limit]: 個々のフラグメントチェーンの制限に達しました。
- [Fragment queue threshold exceeded]: フラグメントデータベースのしきい値(インターフェ イスあたりのキューサイズの 2/3)を超過しています。
- [Small fragments]: フラグメントオフセットが0より大きく16より小さい場合。
- [Invalid packet len]: 無効な IP パケット長(例、パケット長>65535)。
- [Reassembly overlap]: 重複またはオーバーラップしているフラグメントが検出されました。
- [Fraghead alloc failed]: フラグメントヘッドの割り当てに失敗しました。Fraghead には、IP パケットのすべてのフラグメントのチェーンが維持されます。
- [SGT mismatch]:同じ IP パケットのフラグメント間で SGT 値が一致しませんでした。
- [Block alloc failed]: 完全な再構築の割り当てに失敗しました。
- •[Invalid IPV6 header]: 完全な再構築中に無効な IPV6 ヘッダーが検出されました。

| Command                         | 説明                                             |
|---------------------------------|------------------------------------------------|
| clear configure<br>fragment     | IPフラグメント再構成コンフィギュレーションをクリアし、デフォル<br>トにリセットします。 |
| clear fragment                  | IP フラグメント再構成モジュールの動作データをクリアします。                |
| show running-config<br>fragment | IP フラグメント再構成コンフィギュレーションを表示します。                 |

関連コマンド

# show gc

ガーベッジ コレクション プロセスの統計情報を表示するには、show gc コマンドを使用します。

# show gc

リリース

コマンド履歴

| 変更内容            |
|-----------------|
| このコマンドが導入されました。 |

# 例

6.1

次に、show gc コマンドの出力例を示します。

## > show gc

| : | 0   |
|---|-----|
| : | 0   |
| : | 0   |
| : | 0   |
| : | 0   |
| : | 0   |
| : | 0   |
| : | 946 |
| : | 0   |
| : | 0   |
|   |     |

| <br>関連コマンド | Command  | 説明                            |
|------------|----------|-------------------------------|
|            | clear gc | ガーベッジ コレクション プロセスの統計情報を削除します。 |
|            |          |                               |

# show h225

脅威に対する防御 デバイスで確立された H.225 セッションの情報を表示するには、show h225 コマンドを使用します。

#### show h225

| コマンド履歴 | リリース | 変更内容            |
|--------|------|-----------------|
|        | 6.1  | このコマンドが導入されました。 |

使用上のガイドライン show h225 コマンドは、デバイスで確立された H.225 セッションの情報を表示します。

異常なほど多くの接続が存在する場合は、デフォルトのタイムアウト値または設定した値に基 づいてセッションがタイムアウトしているかどうか確認します。タイムアウトしていなければ 問題があるので、調査が必要です。

### 例

次に、show h225 コマンドの出力例を示します。

```
> show h225
Total H.323 Calls: 1
1 Concurrent Call(s) for
    Local: 10.130.56.3/1040 Foreign: 172.30.254.203/1720
    1. CRV 9861
    Local: 10.130.56.3/1040 Foreign: 172.30.254.203/1720
0 Concurrent Call(s) for
    Local: 10.130.56.4/1050 Foreign: 172.30.254.205/1720
```

この出力は、ローカルエンドポイント 10.130.56.3 と外部ホスト 172.30.254.203 との間 で 脅威に対する防御 デバイスを通過するアクティブな H.323 コールが 1 つ存在し、こ れらのエンドポイントの間には、コールの CRV (Call Reference Value) が 9861 の同時 コールが 1 つ存在することを示しています。

ローカルエンドポイント 10.130.56.4 と外部ホスト 172.30.254.205 に対して、同時コー ルは 0 です。つまり H.225 セッションがまだ存在しているものの、このエンドポイン ト間にはアクティブ コールがないことを意味します。この状況は、show h225 コマン ドを実行したときに、コールはすでに終了しているものの、H.225 セッションがまだ 削除されていない場合に発生する可能性があります。または、2 つのエンドポイント が、「maintainConnection」を TRUE に設定しているため、TCP 接続をまだ開いたまま にしていることを意味する可能性もあります。したがって、「maintainConnection」を 再度 FALSE に設定するまで、またはコンフィギュレーション内の H.225 タイムアウト 値に基づくセッションのタイムアウトが起こるまで、セッションは開いたままになり ます。

| 関連コマンド | コマンド          | 説明                                                            |
|--------|---------------|---------------------------------------------------------------|
|        | show h245     | スロースタートを使用しているエンドポイントによってデバイスで確立さ<br>れた H.245 セッションの情報を表示します。 |
|        | show h323 ras | デバイスで確立された H.323 RAS セッションの情報を表示します。                          |

# show h245

スロースタートを使用しているエンドポイントによって 脅威に対する防御 デバイスを越えて 確立された H.245 セッションの情報を表示するには、show h245 コマンドを使用します。

#### show h245

| コマンド履歴 | リリース | 変更内容            |
|--------|------|-----------------|
|        | 6.1  | このコマンドが導入されました。 |

使用上のガイドライン show h245 コマンドは、スロースタートを使用しているエンドポイントが脅威に対する防御デ バイスを越えて確立した H.245 セッションの情報を表示します。(スロースタートでは、コー ルの2 つのエンドポイントが H.245 用に別の TCP コントロール チャネルを開きます。ファス ト スタートは、H.245 メッセージが H.225 コントロール チャネルで H.225 メッセージの一部と して交換された場合です。

### 例

次に、show h245 コマンドの出力例を示します。

> show h245
Total: 1
 LOCAL TPKT FOREIGN TPKT
1 10.130.56.3/1041 0 172.30.254.203/1245 0
 MEDIA: LCN 258 Foreign 172.30.254.203 RTP 49608 RTCP 49609
 Local 10.130.56.3 RTP 49608 RTCP 49607
 Local 10.130.56.3 RTP 49606 RTCP 49607
 Local 10.130.56.3 RTP 49606 RTCP 49607

脅威に対する防御 デバイスを越えてアクティブな H.245 コントロールセッションが、 現在1つあります。ローカル エンドポイントは、10.130.56.3 であり、TPKT 値が0 で あることから、このエンドポイントからの次のパケットには TPKT ヘッダーがあると 予測します。(TKTP ヘッダーは、各 H.225/H.245 メッセージの先頭の4 バイト ヘッ ダーです。このヘッダーで、この4 バイトのヘッダーを含むメッセージの長さがわか ります)。外部のホストのエンドポイントは、172.30.254.203 であり、TPKT 値が0 で あることから、このエンドポイントからの次のパケットには TPKT ヘッダーがあると 予測します。

これらのエンドポイント間でネゴシエートされるメディアは、論理チャネル番号(LCN) が 258 で、外部の RTP IP アドレス/ポート ペアが 172.30.254.203/49608、RTCP IP アド レス/ポートが 172.30.254.203/49609、ローカルの RTP IP アドレス/ポート ペアが 10.130.56.3/49608、RTCP ポートが 49609 です。

値が 259 の 2 番めの LCN は、外部の RTP IP アドレス/ポート ペアが 172.30.254.203/49606、RTCP IP アドレス/ポート ペアが 172.30.254.203/49607、ローカ ルの RTP IP アドレス/ポート ペアが 10.130.56.3/49606、RTCP ポートが 49607 です。
| 関連コマンド | コマンド          | 説明                                                                             |
|--------|---------------|--------------------------------------------------------------------------------|
|        | show h245     | スロースタートを使用しているエンドポイントによって 脅威に対す<br>る防御 デバイスを越えて確立された H.245 セッションの情報を表示<br>します。 |
|        | show h323 ras | 脅威に対する防御 デバイスを越えて確立された H.323 RAS セッションの情報を表示します。                               |

# show h323

H.323 接続の情報を表示するには、show h323 コマンドを使用します。

 

 show h323 {ras | gup}

 構文の説明
 ras
 脅威に対する防御 デバイスを越えてゲートキーパーとその H.323 x ンドポイントの間に確立されている H.323 RAS セッションを表示します。

 gup
 H323 ゲートウェイアップデートプロトコル接続に関する情報を表示します。

 コマンド履歴
 リリース 変更内容

 6.1
 このコマンドが導入されました。

使用上のガイドライン show h323 ras コマンドは、脅威に対する防御 デバイスを越えてゲートキーパーとその H.323 エンドポイントの間に確立されている H.323 RAS セッションの情報を表示します。

### 例

次に、show h323 ras コマンドの出力例を示します。

#### > show h323 ras

Total: 1 GK Caller 172.30.254.214 10.130.56.14

この出力は、ゲートキーパー172.30.254.214とそのクライアント10.130.56.14の間にア クティブな登録が1つあることを示しています。

| 関連コマンド | コマンド      | 説明                                                                             |
|--------|-----------|--------------------------------------------------------------------------------|
|        | show h245 | スロースタートを使用しているエンドポイントによって 脅威に対す<br>る防御 デバイスを越えて確立された H.245 セッションの情報を表示<br>します。 |

# show hardware-bypass

ISA 3000 における現在のハードウェアバイパスのステータスを表示するには、show hardware-bypass コマンドを使用します。

### show hardware-bypass

| コマンド履歴 | リリース | 変更内容            |
|--------|------|-----------------|
|        | 6.3  | このコマンドが導入されました。 |

## 例

次に、show hardware-bypass コマンドの出力例を示します。

### > show hardware-bypass

|                         | Status  | Powerdown | Powerup |
|-------------------------|---------|-----------|---------|
| GigabitEthernet 1/1-1/2 | Disable | Disable   | Disable |
| GigabitEthernet 1/3-1/4 | Disable | Disable   | Disable |
|                         |         |           |         |

Pairing supported on these interfaces: gig1/1 & gig1/2, gig1/3 & gig1/4  $\!$ 

# show high-availability config

高可用性(フェールオーバー)設定の情報を表示するには、show high-availability config コマ ンドを使用します。

show high-availability config

| コマンド履歴 | リリース | 変更内容            |
|--------|------|-----------------|
|        | 6.1  | このコマンドが導入されました。 |

使用上のガイドライン show high-availability config コマンドは show failover コマンドのエイリアスです。詳細につい ては、show failover のリファレンスページを参照してください。

## 例

次の例は、アクティブ/スタンバイフェールオーバーモードのデバイスのフェールオー バー設定を示しています。

```
> show high-availability config
Failover On
Failover unit Primary
Failover LAN Interface: failover GigabitEthernet0/2 (up)
Reconnect timeout 0:00:00
Unit Poll frequency 1 seconds, holdtime 15 seconds
Interface Poll frequency 5 seconds, holdtime 25 seconds
Interface Policy 1
Monitored Interfaces 3 of 61 maximum
MAC Address Move Notification Interval not set
failover replication http
Version: Ours 9.7(0)74, Mate 9.7(0)74
Serial Number: Ours 9A41CKDXQJU, Mate 9A3MFP0H1CP
Last Failover at: 19:23:17 UTC Oct 26 2016
        This host: Primary - Active
               Active time: 2009 (sec)
                slot 0: empty
                 Interface diagnostic (0.0.0.0): Normal (Waiting)
                  Interface outside (192.168.77.1): Normal (Waiting)
                  Interface inside (192.168.87.1): Normal (Waiting)
                slot 1: snort rev (1.0) status (up)
               slot 2: diskstatus rev (1.0) status (up)
        Other host: Secondary - Standby Ready
                Active time: 0 (sec)
                 Interface diagnostic (0.0.0.0): Normal (Waiting)
                  Interface outside (0.0.0.0): Normal (Waiting)
                 Interface inside (0.0.0.0): Normal (Waiting)
                slot 1: snort rev (1.0) status (up)
                slot 2: diskstatus rev (1.0) status (up)
Stateful Failover Logical Update Statistics
       Link : failover GigabitEthernet0/2 (up)
                                           rcv
       Stateful Obj xmit
                               xerr
                                                        rerr
        General
                       235
                                  0
                                             234
                                                        0
                       234
                                  0
                                            234
                                                        0
        sys cmd
```

| up time       | 0 | 0 | 0 | 0 |
|---------------|---|---|---|---|
| RPC services  | 0 | 0 | 0 | 0 |
| TCP conn      | 0 | 0 | 0 | 0 |
| UDP conn      | 0 | 0 | 0 | 0 |
| ARP tbl       | 0 | 0 | 0 | 0 |
| Xlate_Timeout | 0 | 0 | 0 | 0 |
| IPv6 ND tbl   | 0 | 0 | 0 | 0 |
| VPN IKEv1 SA  | 0 | 0 | 0 | 0 |
| VPN IKEv1 P2  | 0 | 0 | 0 | 0 |
| VPN IKEv2 SA  | 0 | 0 | 0 | 0 |
| VPN IKEv2 P2  | 0 | 0 | 0 | 0 |
| VPN CTCP upd  | 0 | 0 | 0 | 0 |
| VPN SDI upd   | 0 | 0 | 0 | 0 |
| VPN DHCP upd  | 0 | 0 | 0 | 0 |
| SIP Session   | 0 | 0 | 0 | 0 |
| SIP Tx        | 0 | 0 | 0 | 0 |
| SIP Pinhole   | 0 | 0 | 0 | 0 |
| Route Session | 0 | 0 | 0 | 0 |
| Router ID     | 0 | 0 | 0 | 0 |
| User-Identity | 1 | 0 | 0 | 0 |
| CTS SGTNAME   | 0 | 0 | 0 | 0 |
| CTS PAC       | 0 | 0 | 0 | 0 |
| TrustSec-SXP  | 0 | 0 | 0 | 0 |
| IPv6 Route    | 0 | 0 | 0 | 0 |
| STS Table     | 0 | 0 | 0 | 0 |
|               |   |   |   |   |

| Logical | Update | Queue | Information | n     |
|---------|--------|-------|-------------|-------|
|         |        | Cur   | Max         | Total |
| Recv Q: |        | 0     | 10          | 234   |
| Xmit Q: |        | 0     | 11          | 1200  |

次の例は、デバイスが現在フェールオーバー用に設定されていない場合の表示内容を 示しています。フェールオーバーがオフであることを示す最初の行は、この出力で唯 一意味のある部分です。

```
> show high-availability config
Failover Off
Failover unit Secondary
Failover LAN Interface: not Configured
Reconnect timeout 0:00:00
Unit Poll frequency 1 seconds, holdtime 15 seconds
Interface Poll frequency 5 seconds, holdtime 25 seconds
Interface Policy 1
Monitored Interfaces 12 of 160 maximum
MAC Address Move Notification Interval not set
```

| 関連コマンド | コマンド          | 説明                           |
|--------|---------------|------------------------------|
|        | show failover | フェールオーバー(ハイアベイラビリティ)設定を示します。 |

# show https-access-list

show https-access-list コマンドは、デバイスに設定されている HTTPS アクセスリストを表示します。

### show https-access-list

| コマンド履歴 | リリース | 変更内容            |
|--------|------|-----------------|
|        | 6.1  | このコマンドが導入されました。 |

使用上のガイドライン HTTPS アクセスリストによって、configure network ipv4/ipv6 コマンドで設定された管理イン ターフェイスへの HTTPS 接続を確立できるアドレスが決定されます。HTTPS 接続は、ローカ ルマネージャである Device Manager を使用してデバイスを設定および管理するために使用し ます。

> データインターフェイスへの through-the-box トラフィックや HTTPS アクセスは、このアクセ スリストによって制御されません。

## 例

管理インターフェイスの HTTPS アクセスリストの例を次に示します。

### > show https-access-list

| ACCEPT | tcp | anywhere | anywhere | state NEW | tcp | dpt:https |
|--------|-----|----------|----------|-----------|-----|-----------|
| ACCEPT | tcp | anywhere | anywhere | state NEW | tcp | dpt:https |

| 関連コマンド | コマンド                           | 説明                               |
|--------|--------------------------------|----------------------------------|
|        | configure<br>https-access-list | 管理インターフェイスに HTTPS アクセスリストを設定します。 |

翻訳について

このドキュメントは、米国シスコ発行ドキュメントの参考和訳です。リンク情報につきましては 、日本語版掲載時点で、英語版にアップデートがあり、リンク先のページが移動/変更されている 場合がありますことをご了承ください。あくまでも参考和訳となりますので、正式な内容につい ては米国サイトのドキュメントを参照ください。